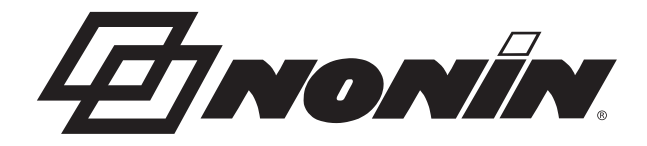

# **Operator's Manual**

# LifeSense® Vet LS1-10R

# Veterinary Vital Signs Monitor Capnograph/Pulse Oximeter

English

**CAUTION:** Federal law (USA) restricts this device to sale by or on the order of a veterinarian.

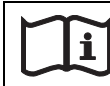

Consult Instructions for Use.

Nonin makes no claim for use of the product other than those uses specified herein and disclaims any liability resulting from other uses. Observe all warnings, cautions, and notes.

Unauthorized use, copying, or distribution of this manual is prohibited without written consent from Nonin Medical, Inc.

Nonin Medical, Inc. 13700 1st Avenue North Plymouth, MN 55441-5443 USA

+1 (763) 553-9968 (outside USA) 800-356-8874 (USA and Canada) Fax: +1 (763) 553-7807 E-mail: info@nonin.com

Nonin Medical B.V. Prins Hendriklaan 26 1075 BD Amsterdam, Netherlands

+31 (0)13 - 79 99 040 (Europe) Fax: +31 (0)13 - 79 99 042 E-mail: infointl@nonin.com

nonin.com

CE

References to "Nonin" in this manual shall imply Nonin Medical, Inc. Nonin, LifeSense, and PureLight are registered trademarks of Nonin Medical, Inc.

© 2014 Nonin Medical, Inc. 9261-001-03

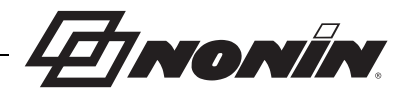

# Contents

| Indications for Use                             | 1    |
|-------------------------------------------------|------|
| Contraindications                               | 1    |
| Warnings                                        | 1    |
| Cautions                                        | 2    |
| Guide to Symbols                                | 5    |
| Introduction                                    | 6    |
| About LifeSense Vet                             | 6    |
| About Capnography                               | 6    |
| About Pulse Oximetry                            | 6    |
| Operator Requirements                           | 7    |
| Displays and Controls                           | 8    |
| Monitor Front Views                             | 8    |
| Monitor Rear View                               | . 14 |
| Monitor Right Side View                         | . 16 |
| Using the LifeSense Vet Monitor                 | 17   |
| Stationary Operation                            | . 17 |
| Battery Operation                               | . 17 |
| Mounting                                        | . 18 |
| Pulse Oximeter Sensor                           | . 18 |
| Indications for Use                             | . 18 |
| Applying the Sensor                             | . 18 |
| Sample Line                                     | . 20 |
| Indications for Use                             | . 20 |
| Applying the Sample Line                        | . 20 |
| Single-Use, Disposable Moisture Trap and Filter | . 20 |
| Replacing the Moisture Trap / Filter            | .20  |
| I rend Screen                                   | .21  |
| Getting Started                                 | . 22 |
| Connect the Animal                              | . 22 |
| Turn on the Monitor                             | 22   |
| Check the Alarm Limits                          | . 22 |
| Disconnect the Animal                           | . 23 |
| Settings and Alarms                             | 24   |
| Touch Panel Disnlay                             | 24   |
| Factory Default Settings                        | 24   |
| Alarm Limits                                    | 25   |
| Pulse Limits                                    | .25  |
| SpO <sub>2</sub> Limits                         | . 25 |
| Respiration Limits                              | 25   |
| EtCO <sub>2</sub> Limits                        | . 25 |
| FiCO <sub>2</sub> Limits                        | . 25 |

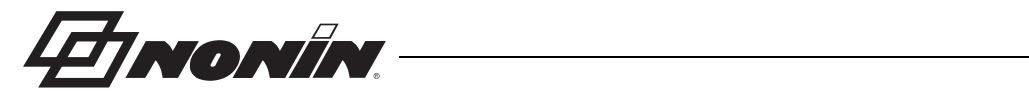

# **Contents (Continued)**

| Changing Settings                                                                                                    | 26                                                                                                 |
|----------------------------------------------------------------------------------------------------|----------------------------------------------------------------------------------------------------|
| Alarms                                                                                                    | 26                                                                                                 |
| Alarm Function                                                                                                    | 26                                                                                                 |
| Alarm Silence                                                                                                    | 26                                                                                                 |
| High Priority Alarm                                                                                                    | 27                                                                                                 |
| Low Priority Alarm                                                                                                    | 27                                                                                                 |
| Disable Alarms                                                                                                    | 28                                                                                                 |
| Maintenance and Inspection                                                                                                    | 29                                                                                                 |
| Battery Operation                                                                                                    | 29                                                                                                 |
| Charging the Battery                                                                                                    | 29                                                                                                 |
| Checking Battery Capacity                                                                                                    | 29                                                                                                 |
| Battery Message                                                                                                    | 29                                                                                                 |
| Battery Care                                                                                                    | 29                                                                                                 |
| Maintenance                                                                                                    | 30                                                                                                 |
| Ensuring Optimal Performance                                                                                                    | 30                                                                                                 |
| Cleaning the Sensor                                                                                                    | 30                                                                                                 |
| Cleaning the Monitor                                                                                                    | 30                                                                                                 |
| Calibration                                                                                                    | 30                                                                                                 |
| Recommended Inspections and Functional Check                                                                                                    | 31                                                                                                 |
|                                                                                                    |                                                                                                    |
| Troubleshooting                                                                                                    | 33                                                                                                 |
| Troubleshooting<br>Fault Messages                                                                                                    | <b>33</b>                                                                                          |
| Troubleshooting<br>Fault Messages<br>Troubleshooting                                                                                                    | <b>33</b><br>33<br>34                                                                              |
| Troubleshooting<br>Fault Messages<br>Troubleshooting<br>Accessories                                                                                                    | 33<br>33<br>34<br>35                                                                               |
| Troubleshooting<br>Fault Messages<br>Troubleshooting<br>Accessories<br>Monitor Accessories                                                                                                    | 33<br>34<br>35<br>35                                                                               |
| Troubleshooting<br>Fault Messages<br>Troubleshooting<br>Accessories<br>Monitor Accessories<br>Pulse Oximeter Accessories                                                                                                    | 33<br>34<br>35<br>35<br>35                                                                         |
| Troubleshooting<br>Fault Messages<br>Troubleshooting<br>Accessories<br>Monitor Accessories<br>Pulse Oximeter Accessories<br>Capnography Accessories                                                                                                    | 33<br>34<br>35<br>35<br>35<br>35                                                                   |
| Troubleshooting<br>Fault Messages<br>Troubleshooting<br>Accessories<br>Monitor Accessories<br>Pulse Oximeter Accessories<br>Capnography Accessories<br>Technical Information                                                                                                    | 33<br>34<br>35<br>35<br>35<br>35<br>35<br>35                                                       |
| Troubleshooting<br>Fault Messages<br>Troubleshooting<br>Accessories<br>Monitor Accessories<br>Pulse Oximeter Accessories<br>Capnography Accessories<br>Technical Information<br>Operating Environment                                                                                                    | 33<br>34<br>35<br>35<br>35<br>35<br>36<br>36                                                       |
| Troubleshooting<br>Fault Messages<br>Troubleshooting<br>Accessories<br>Monitor Accessories<br>Pulse Oximeter Accessories<br>Capnography Accessories<br>Technical Information<br>Operating Environment<br>Storage Environment                                                                                                    | 33<br>34<br>35<br>35<br>35<br>35<br>36<br>36<br>36<br>36                                           |
| Troubleshooting<br>Fault Messages<br>Troubleshooting<br>Accessories<br>Monitor Accessories<br>Pulse Oximeter Accessories<br>Capnography Accessories<br>Technical Information<br>Operating Environment<br>Storage Environment<br>Power Requirements                                                                                                    | 33<br>34<br>35<br>35<br>35<br>35<br>36<br>36<br>36<br>36<br>36                                     |
| Troubleshooting<br>Fault Messages<br>Troubleshooting<br>Accessories<br>Monitor Accessories<br>Pulse Oximeter Accessories<br>Capnography Accessories<br>Capnography Accessories<br>Technical Information<br>Operating Environment<br>Storage Environment<br>Power Requirements<br>System Specifications                                                                                                    | 33<br>34<br>35<br>35<br>35<br>36<br>36<br>36<br>36<br>36<br>36<br>37                               |
| Troubleshooting                                                                                                    | 33<br>34<br>35<br>35<br>35<br>35<br>36<br>36<br>36<br>36<br>36<br>36<br>37<br>38                   |
| Troubleshooting<br>Fault Messages<br>Troubleshooting<br>Accessories<br>Monitor Accessories<br>Pulse Oximeter Accessories<br>Capnography Accessories<br>Technical Information<br>Operating Environment<br>Storage Environment<br>Power Requirements.<br>System Specifications<br>Pulse Oximeter Specifications<br>Capnography Specifications                                                                                                    | 33<br>33<br>34<br>35<br>35<br>35<br>36<br>36<br>36<br>36<br>36<br>37<br>38<br>38<br>38             |
| Troubleshooting<br>Fault Messages.<br>Troubleshooting<br>Accessories<br>Monitor Accessories<br>Pulse Oximeter Accessories<br>Capnography Accessories<br>Technical Information<br>Operating Environment<br>Storage Environment<br>Power Requirements.<br>System Specifications<br>Pulse Oximeter Specifications<br>Capnography Specifications<br>Manufacturer's Declaration                                                                       | 33<br>34<br>35<br>35<br>35<br>36<br>36<br>36<br>36<br>36<br>36<br>36<br>38<br>38<br>38<br>38<br>38 |
| Troubleshooting                                                                                                    |                                                                                                    |
| Troubleshooting         Fault Messages         Troubleshooting         Accessories         Monitor Accessories         Pulse Oximeter Accessories         Capnography Accessories         Capnography Accessories         Operating Environment         Storage Environment         Power Requirements         System Specifications         Pulse Oximeter Specifications         Capnography Specifications         Manufacturer's Declaration | 33<br>33<br>35<br>35<br>35<br>36<br>36<br>36<br>36<br>36<br>36<br>36<br>38<br>38<br>39<br>43       |

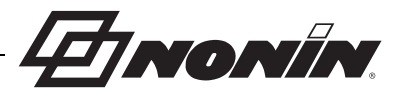

# Figures

| Figure 1. Start-up Screens                   | . 8 |
|----------------------------------------------|-----|
| Figure 2. Operating Screen                   | 10  |
| Figure 3. Trend Screen                       | 13  |
| Figure 4. Rear View of Monitor               | 14  |
| Figure 5. Right Side of Monitor              | 16  |
| Figure 6. Replacing the Moisture Trap/Filter | 21  |

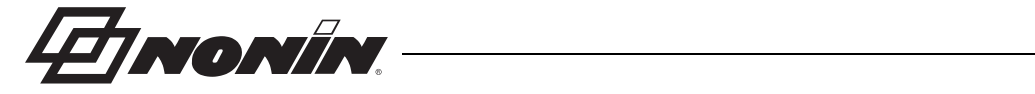

# Tables

| Start-up Screen Icons and Display Descriptions                      | 9                                                                                                    |
|---------------------------------------------------------------------|----------------------------------------------------------------------------------------------------|
| Device and Operating Screen Icons and Display Descriptions          | 10                                                                                                    |
| Trend Screen Icons and Display Descriptions                         | 13                                                                                                    |
| Rear View Features and Descriptions                                 | 14                                                                                                    |
| Right Side Components and Descriptions                              | 16                                                                                                    |
| Factory Default Settings                                            | 24                                                                                                    |
| High Priority Alarm Parameters and Causes                           | 27                                                                                                    |
| Low Priority Alarm Parameters and Causes                            | 28                                                                                                    |
| CO <sub>2</sub> and EtCO <sub>2</sub> Concentration Corrections     | 38                                                                                                    |
| 0. Electromagnetic Emissions                                        | 39                                                                                                    |
| . Electromagnetic Immunity                                          | 40                                                                                                    |
| 2. Guidance and Manufacturer's Declaration—Electromagnetic Immunity | 41                                                                                                    |
| 8. Recommended Separation Distances                                 | 42                                                                                                    |
|                                                                     | Start-up Screen Icons and Display Descriptions<br>Device and Operating Screen Icons and Display Descriptions<br>Trend Screen Icons and Display Descriptions<br>Rear View Features and Descriptions<br>Right Side Components and Descriptions<br>Factory Default Settings<br>High Priority Alarm Parameters and Causes<br>Low Priority Alarm Parameters and Causes<br>CO <sub>2</sub> and EtCO <sub>2</sub> Concentration Corrections<br>Electromagnetic Emissions<br>Electromagnetic Immunity<br>Guidance and Manufacturer's Declaration—Electromagnetic Immunity<br>Recommended Separation Distances |

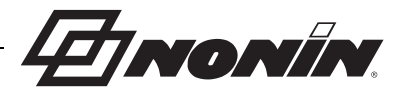

# **Indications for Use**

The LifeSense Vet is a pulse oximeter and carbon dioxide monitor that measures and displays carbon dioxide in expired air ( $EtCO_2$ ), fractional inspired carbon dioxide ( $FiCO_2$ ), respiration, functional oxygen saturation of arterial hemoglobin ( $SpO_2$ ), and pulse rate of intubated animals. It is intended for continuous, non-invasive monitoring of these parameters where the need for an early warning system is required. These functions may be used separately or simultaneously.

# Contraindications

Do not use LifeSense Vet in an MR environment or in the presence of flammable anesthetics or gases.

Do not use LifeSense Vet during defibrillation.

# Warnings

LifeSense Vet is intended for VETERINARY USE ONLY. It must be used in conjunction with other methods of assessing clinical signs and symptoms.

Never allow liquids to enter into or to be spilled onto the monitor. If liquid has penetrated into the monitor it must be checked by Nonin Technical Service.

The use of accessories, sensors, and cables other than those specified in this manual may result in increased emission and/or decreased immunity of this device (see "Accessories").

Only use power supplies that are either supplied with LifeSense Vet or specified by Nonin (see "Accessories").

Prior to connecting LifeSense Vet to the power supply and the power outlet, be sure to verify the voltage and frequency rating on the power supply are compatible with the outlet. If this is not the case, do not connect the monitor and power supply to the outlet.

If the LifeSense Vet fails to respond as described, discontinue use and contact Nonin Technical Service.

Use only Nonin-branded PureLight<sup>®</sup> veterinary pulse oximeter sensors. These sensors are manufactured to meet the accuracy specifications of Nonin pulse oximeters. Using other manufacturer's sensors can result in improper pulse oximeter performance.

Inadequate perfusion, thick fur, improperly applied sensor, or foreign matter that blocks light can result in inconsistent or inaccurate oxygen saturation and/or pulse rate measurement. Clean and reposition the sensor. If proper operation cannot be verified, remove the sensor from the animal and DO NOT use the pulse oximeter.

Do not use a damaged sensor.

Misuse or improper handling of the pulse oximeter sensor could damage the sensor or the cable, which may lead to inaccurate readings. Never alter or modify the sensor since this also may affect the performance or accuracy.

When selecting a sensor application site, use an extremity without a catheter, blood pressure cuff, or intravascular infusion line.

Blocking the gas outlet at the back of the monitor may result in inaccurate readings. This outlet is intended for use with anesthetic scavenging systems.

The LifeSense Vet T-connector will increase dead space by approximately 6 cubic centimeters. This may adversely affect ventilation for animals with small tidal volumes. Do not use LifeSense Vet monitor on small animals if this dead space will compromise ventilation.

This device should not be used adjacent to or stacked with other equipment. If adjacent or stacked use is necessary, the device should be observed carefully to verify normal operation

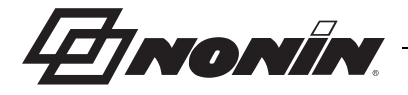

# Warnings (Continued)

LifeSense Vet displays a BATT LOW message when it has approximately 15 minutes of use remaining before it shuts itself off.

When turning on the monitor, verify that a beep is heard each time a button is pressed. If a beep is not heard, do not use the device. The speaker may not be functioning properly.

# Cautions

LifeSense Vet should only be operated by trained licensed practitioners.

As with all medical equipment, carefully route cables and connections to reduce the possibility of entanglement or strangulation.

Before use, carefully read the Instructions for Use provided with the accessories.

LifeSense Vet monitor is a sensitive electronic instrument and must be repaired by authorized personnel only; contact Nonin Technical Service.

Do not mount LifeSense Vet directly above the animal. If the monitor is mounted, be sure to check that the adjustable mounting clamp is securely affixed.

When mounting the monitor to a mobile pole, mounting the monitor higher than 1.5 meters (5 feet) or mounting more than 2 kilograms (4.5 pounds) of equipment onto the pole may result in tipping, damage to the equipment, or injury.

To prevent damage to the monitor, operate and store the monitor in an upright position.

Dispose or recycle all waste material in accordance with your local, state, or national regulations for waste management.

In compliance with the European Directive on Waste Electrical and Electronic Equipment (WEEE) 2002/96/EC, do not dispose of this product as unsorted municipal waste. This device contains WEEE materials; please contact your distributor regarding take-back or recycling of the device. If you are unsure how to reach your distributor, please call Nonin for your distributor's contact information.

Always turn off and unplug the monitor prior to cleaning the monitor or changing the Nonin-branded PureLight veterinary sensor, or moisture trap and/or filter.

Portable and mobile RF communications equipment may interfere with medical electrical equipment.

Readings may be affected by the use of an electrosurgical unit (ESU).

Do not sterilize, autoclave, or use caustic or abrasive cleaning agents on the LifeSense Vet monitor or sensors. Do not immerse in liquids. Do not disassemble the moisture trap

This equipment complies with IEC 60601-1-2 for electromagnetic compatibility for medical electrical equipment and/or systems. This standard is designed to provide reasonable protection against harmful interference in a typical medical installation. However, because of the proliferation of radio-frequency transmitting equipment and other sources of electrical noise in healthcare and other environments, it is possible that high levels of such interference due to close proximity or strength of a source might disrupt the performance of this device. Medical electrical equipment needs special precautions regarding EMC, and all equipment must be installed and put into service according to the EMC information specified in this manual.

Do not cover or block speaker opening. This may significantly reduce the sound volume.

Set or adjust only one alarm parameter at a time.

Each time the system is turned on, all audible alarms are disabled for 2 minutes unless the operator presses the Audible Alarm Pause/Resume button.

Before each use, it is the operator's responsibility to verify that the alarm limits are appropriate for the animal being monitored.

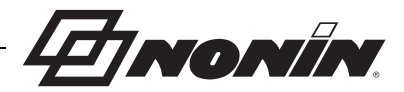

# Cautions (Continued)

The animal's nasal passage may dry out if continued monitoring is required. Check animal on a regular basis for nasal comfort.

When using sample lines that also deliver oxygen to the animal, it is important to be aware that the  $EtCO_2$  value may be diluted when used in combination with supplemental oxygen. To get a true  $EtCO_2$  reading, disconnect the supplemental oxygen for a few seconds.

EtCO<sub>2</sub> values may be affected by altitude and anesthetic agents. See "Technical Information" section for device specifications.

If the  $EtCO_2$  value is out of normal range (33 – 43 mmHg or 4.4 – 5.7 kPa) and no airway or circuit air leak has been detected, an internal air leak is possible. Replace the moisture trap and perform the zero point calibration procedure. If the problem persists contact Nonin Technical Service and discontinue use of the LifeSense Vet monitor.

 $CO_2$  detector readings may be elevated by approximately 25% when used in the presence of 65% nitrous oxide gas (N<sub>2</sub>O). Lower concentrations of N<sub>2</sub>O have a smaller effect.

The filter, moisture trap, T-connector, tubing, and cannula are single-use, disposable components. Replace after each use.

The sample line is a single-use, disposable component. Use a new sample line for each animal. Dispose the sample line in accordance with your local, state, or national regulations regarding waste management.

Ensure that all connections to the T-connector are tight and leak-free, and that the T-connector is properly attached to the sampling tube.

Gastric distention with air prior to intubation may introduce CO<sub>2</sub> into the stomach and esophagus and yield false results. Observe six breaths before interpreting results.

If the device has been stored in cold temperatures, allow sufficient time for LifeSense Vet to adapt to normal room temperature before using it.

Never store or transport LifeSense Vet where condensation can occur. However, if this has occurred, wait until all condensation has evaporated before using LifeSense Vet.

Do not attempt to replace the battery inside the monitor. The battery is not field replaceable and cannot be replaced by the operator. Use only Nonin-specified components. Contact Nonin Technical Service when the battery needs replacing. Battery replacement by inadequately trained personnel could result in a hazardous situation.

Do not charge Li-Ion batteries at a temperature of 0 °C (32 °F) or less as this may result in significantly reduced battery life.

If LifeSense Vet is intended to be stored for longer periods of time, always charge the battery to full capacity before storing it in order to prevent damage to the equipment.

Never open the monitor housing/case. By opening the case you will invalidate the warranty.

The LifeSense Vet pulse oximeter must be able to measure the pulse properly to obtain an accurate  $SpO_2$  measurement. Verify that nothing is hindering the pulse measurement before relying on the  $SpO_2$  measurement. If the pulse quality or pulse rate displays are inadequate, examine the animal for any signs of distress and then reexamine sensor placement.

The LifeSense Vet pulse oximeter may not work on all animals. If you are unable to achieve stable readings, discontinue use.

The LifeSense Vet pulse oximeter may misinterpret motion artifact of sufficient amplitude and regularity as good pulse quality.

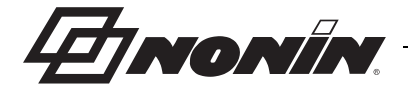

# **Cautions (Continued)**

Certain pharmacologic agents used to sedate or anesthetize animals may have cardiovascular effects that can adversely affect the performance of the pulse oximeter by reducing the perfusion to the sensor site. Examples of commonly used agents that may have this type of effect on certain animal species are Detomidine HCI and Xylazine HCI.

There is a wide range of variability between animal species and their respective differences in anatomy, physiology, and responses to veterinary pharmacological agents. Therefore, the qualified veterinary professional will need to use discretion when selecting sensors and/or sensor sites that are appropriate for the animal species and the monitoring conditions.

When attaching the pulse oximeter sensor, make sure to secure the sensor in a manner that will not restrict perfusion. An improperly applied sensor could inhibit proper function of the pulse oximeter and cause discomfort or localized ischemia to the animal.

The oximeter sensor might not work on cold extremities due to reduced circulation. Warm the sensor site to increase circulation, or reposition the sensor.

Inspect the pulse oximeter sensor application site periodically to ensure correct sensor alignment and skin integrity.

This device is designed to determine the percentage of arterial oxygen saturation of functional hemoglobin. Factors that may degrade pulse oximeter performance or affect the accuracy of the measurement include the following:

- excessive ambient light
- excessive motion
- electrosurgical interference
- blood flow restrictors (arterial catheters, blood pressure cuffs, infusion lines, etc.)
- moisture in the sensor
- improperly applied sensor
- incorrect sensor type

- inadequate signal
- venous pulsations
- anemia or low hemoglobin concentrations
- cardiogreen and other intravascular dyes
- carboxyhemoglobin
- methemoglobin
- dysfunctional hemoglobin

All parts and accessories connected to the serial port of this device must be certified according to at least IEC Standard EN 60950 or UL 1950 for data-processing equipment.

The monitor is equipped with automatic barometric pressure compensation. End tidal  $pCO_2$  values displayed are calculated based on an atmospheric pressure of 760 mmHg and  $pH_2O$  of 47 mmHg (example: 760 – 47 = 713, 713 x 5% = 36 mmHg).

Water or other liquid in the sampling tube may cause erroneous CO<sub>2</sub> readings.

Ensure that all connections are tight, leak-free, and properly attached.

Radios and cell phones or similar devices may affect the LifeSense Vet and should be kept at least 2.5 meters (8 feet) away from the device. Field strengths from fixed transmitters, such as base stations for radio (cellular/ cordless) telephones and land mobile radios, amateur radio, AM and FM radio broadcast towers and TV broadcast towers may affect accuracy.

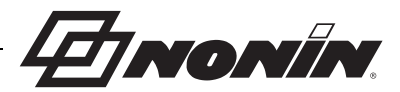

# **Guide to Symbols**

| This table describes the s | symbols that are f | ound on the Life | eSense Vet monitor. |
|----------------------------|--------------------|------------------|---------------------|
|----------------------------|--------------------|------------------|---------------------|

| Symbol                 | Meaning                                                                                                    |  |
|------------------------|----------------------------------------------------------------------------------------------------|--|
| $\underline{\land}$    | CAUTION!                                                                                                    |  |
| Ţij                    | Consult Instructions for Use                                                                                                    |  |
| 8                      | Follow Instructions for Use                                                                                                    |  |
| ()                     | CE Marking indicating conformance to EC Directive No. 93/42/EEC concerning medical devices.                                                                           |  |
| <u>۲</u>               | Type BF Applied Part                                                                                                    |  |
| X                      | Indicates separate collection for electrical and electronic equipment (WEEE).                                                                                         |  |
| REF                    | Model / article number                                                                                                    |  |
| SN                     | Serial number                                                                                                    |  |
| IPX2                   | Protected against vertically falling water drops when enclosure is tilted up to 15 degrees per IEC 60529.                                                             |  |
| c U us                 | UL Mark for Canada and the United States with respect to electric shock, fire, and mechanical hazards only in accordance with UL 60601-1 and CAN/CSA C22.2 No. 601.1. |  |
|                        | ON/OFF                                                                                                    |  |
| X                      | Audible Alarm Pause/Resume                                                                                                    |  |
| $\bigcirc$             | Charging indicator. This indicator is green when the monitor is connected to a power outlet.                                                                          |  |
|                        | DC input. Used for connecting the power supply.                                                                                                    |  |
| 10101                  | Serial interface port.                                                                                                    |  |
| NONIN SpO <sub>2</sub> | Input used for connecting a Nonin-branded PureLight SpO <sub>2</sub> sensor.                                                                                          |  |
|                        | Indoor use only                                                                                                    |  |
|                        | Class II equipment, double insulated                                                                                                    |  |

47 NONÍN.

# Introduction

# About LifeSense Vet

LifeSense Vet allows veterinarians to non-invasively monitor pulse oximetry and capnography on intubated animals. This very useful combination serves as a reliable indication of the animal's respiratory status. The  $CO_2$  detector may be used to initially confirm proper placement of the endotracheal tube and to provide continued confirmation of correct endotracheal tube placement and animal respiration status.

When measuring  $EtCO_2$ , the animal is attached to the monitor by a sample line connected to an airway adapter attached to the endotracheal tube. Pulse rate and  $SpO_2$  are measured by a Noninbranded PureLight veterinary sensor, provided with the system. Use only those accessories and replacement parts recommended by Nonin. Refer to the "Accessories" section for more information.

LifeSense Vet has visual and audible alarms when readings are outside the predefined limits. Limits can easily be adjusted using the touch panel display. The operator can pause or resume the alarm by pressing the Audible Alarm Pause/Resume button.

LifeSense Vet has a touch panel display where settings and adjustments are made. The touch panel display also shows battery status and fault messages. The only buttons on the monitor, ON/ OFF and Audible Alarm Pause/Resume, are located on the upper right corner of the front panel. Next to these buttons there is a small indicator that turns green when the monitor is connected to the power outlet.

LifeSense Vet operates on battery power for approximately 8 hours.

# About Capnography

The monitor uses sidestream non-dispersive infrared (NDIR) spectroscopy to continuously measure the amount of carbon dioxide ( $CO_2$ ) during every breath, the amount of  $CO_2$  present at the end of exhalation ( $EtCO_2$ ), and respiratory rate (RR). Capnography has been proven to be a reliable method for detecting esophageal intubation, hypoventilation, hyperventilation, and disengagement of the endotracheal tube during mechanical ventilation.

**CAUTION:** When using sample lines that also deliver oxygen to the animal, it is important to be aware that the  $EtCO_2$  value may be diluted when used in combination with supplemental oxygen. To get a true  $EtCO_2$  reading, disconnect the supplemental oxygen for a few seconds.

# About Pulse Oximetry

Pulse Oximetry is a non-invasive method that passes red and infrared light through perfused tissue and detects the fluctuating signals caused by arterial pulses. Well-oxygenated blood is bright red, while poorly oxygenated blood is dark red. The pulse oximeter determines functional oxygen saturation of arterial hemoglobin (SpO<sub>2</sub>) from this color difference by measuring the ratio of absorbed red and infrared light as the volume fluctuates with each pulse.

/!\

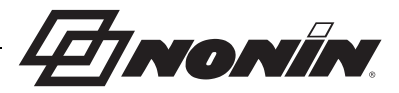

# **Operator Requirements**

The LifeSense Vet monitor is easy to operate. Each operator should read this manual before using the monitor. LifeSense Vet should only be operated by a qualified professional.

4 NONIN.

# **Displays and Controls**

A standard LifeSense Vet set-up consists of a monitor, moisture trap with filter, Nonin-branded PureLight Lingual clip sensor (Model 2000SL), 1-meter extension cable (UNI-EXT-1), sampling tube, straight T-connector, manual, and power supply. See "Accessories" for information on optional accessories.

All operator settings are adjusted using the touch panel display on the monitor.

# **Monitor Front Views**

When the monitor is turned on, it displays the start-up screens (figure 1 and table 1) and then the operating (figure 2 and table 2) and trend screens (figure 3 and table 3). The following section describes the icons on these screens as well as their functions.

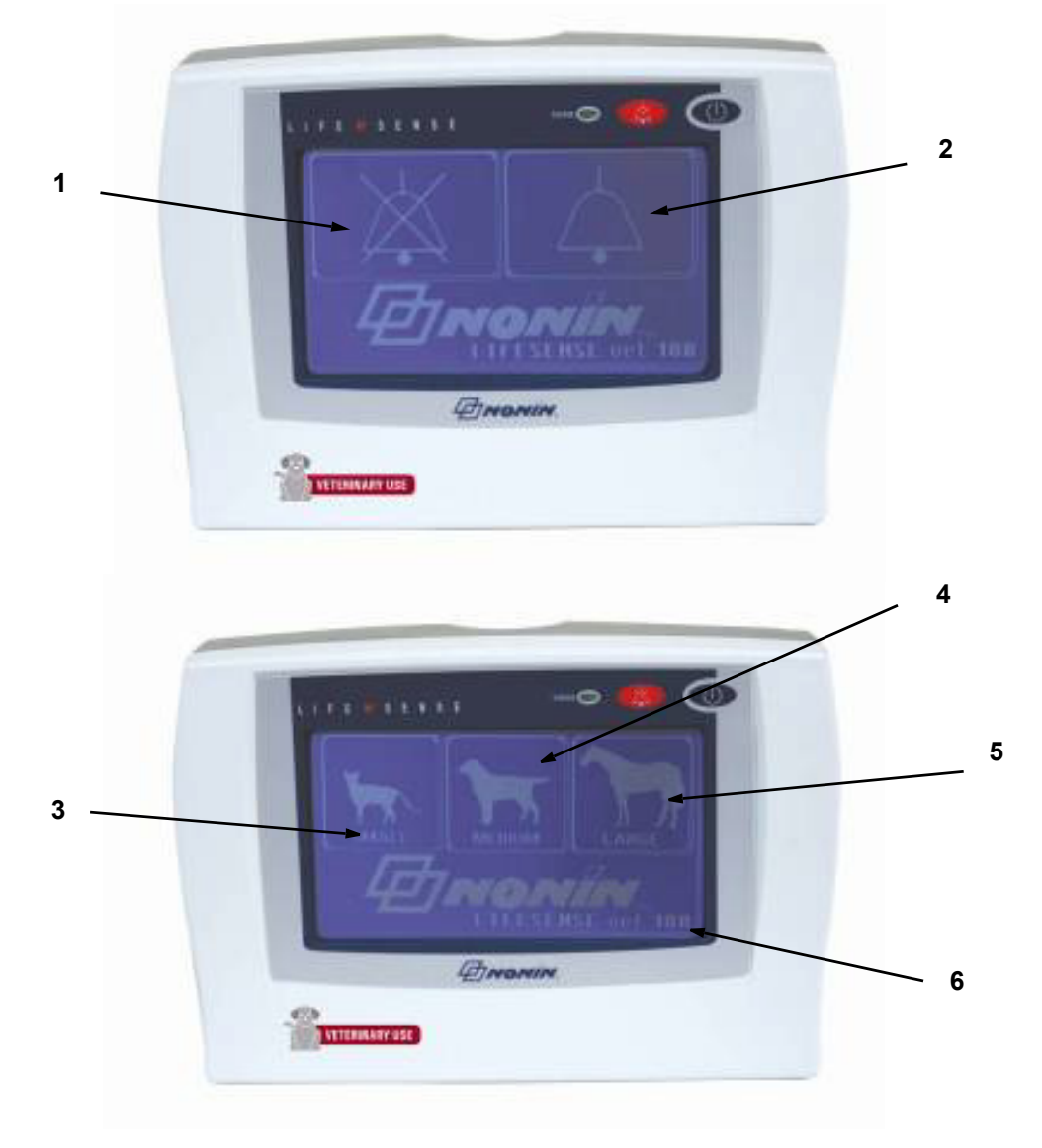

Figure 1: Start-up Screens

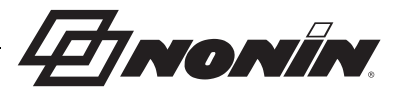

| No. | Name                  | Description                                                                               |
|-----|-----------------------|-------------------------------------------------------------------------------------------|
| 1.  | Audible Alarm Disable | Pressing this icon turns the audible alarms off.                                          |
|     | $\mathbf{X}$          | It disables the audible alarms by setting all lower limits to 0.                          |
| 2.  | Audible Alarm Enable  | Pressing this icon turns the audible alarms on.                                           |
|     | $\mathbf{i}$          | Default if no icon is chosen.                                                             |
| 3.  | Small Animal          | Pressing this icon selects the default alarm limits for a small animal.                   |
|     | 4                     | Only available if Audible Alarm Enable icon is chosen on previous screen.                 |
|     |                       | See "Factory Default Settings" section for more information.                              |
| 4.  | Medium Animal         | Pressing this icon selects the default alarm limits for a medium animal.                  |
| 75  | 75                    | Only available if Audible Alarm Enable icon is chosen on previous screen.                 |
|     | MEDIUM                | See "Factory Default Settings" section for more information.                              |
|     |                       | Default if no icon is chosen.                                                             |
| 5.  | Large Animal          | Pressing this icon selects the default alarm limits for a large animal.                   |
|     |                       | Only available if Audible Alarm Enable icon is chosen on previous screen.                 |
|     | LANGE J               | See "Factory Default Settings" section for more information.                              |
| 6.  | LifeSense Vet Version | Shows LifeSense Vet version.                                                              |
|     | SW: REV               | If an error occurs during start-up, an error number displays here and an alarm activates. |

#### Table 1: Start-up Screen Icons and Display Descriptions

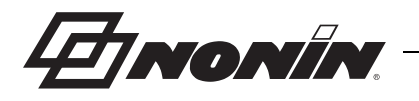

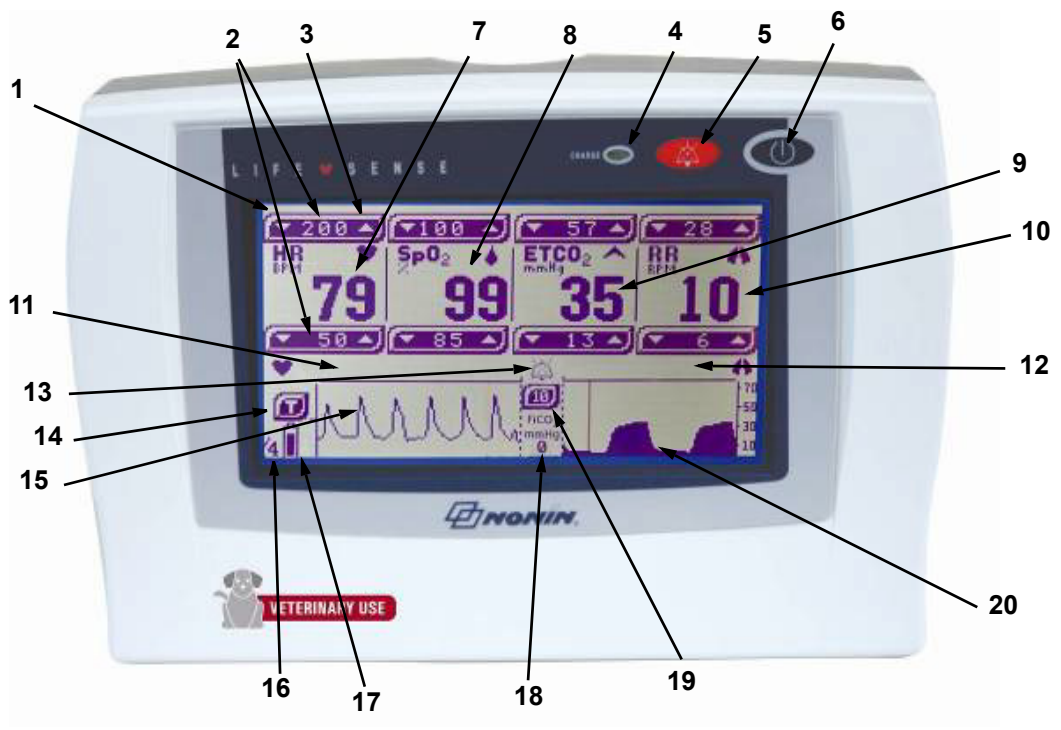

Figure 2: Operating Screen

| No. | Name             | Description                                                                                                    |
|-----|------------------|----------------------------------------------------------------------------------------------------|
| 1.  | LCD Display      | The LCD monitor displays parameters, graphs, menus and other information.                                                                                                    |
|     |                  | It is also a touch panel from which all the operator-defined settings are made.                                                                                                    |
| 2.  | Limit Settings   | The upper figures represent the highest value set by the operator.                                                                                                    |
|     |                  | The lower figures represent the lowest value set.                                                                                                    |
|     |                  | When the parameter readings fall between the low and high settings,<br>they are treated as normal values. Values outside these limits activate<br>both audible and visual alarms. The limit that triggered the alarm<br>flashes on the display. |
| 3.  | Up/Down Bar      | Control buttons for increasing or decreasing an alarm limit.                                                                                                    |
| 4.  | Charge Indicator | This indicator is green whenever the power supply is connected and the battery is charging.                                                                                                    |

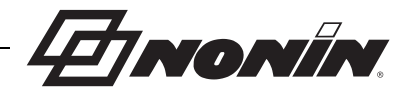

| No. | Name                          | Description                                                                                                    |
|-----|-------------------------------|----------------------------------------------------------------------------------------------------|
| 5.  | Audible Alarm<br>Pause/Resume | Audible alarms alert the operator when readings are outside the preset limits.                                                                                                    |
|     | $\bigotimes$                  | The operator can temporarily disable the audible alarm by pressing this button. The audible alarm will remain inactive for 2 minutes unless the operator presses the Audible Alarm Pause/Resume button again. |
|     |                               | This button does not disable the visual alarms. The current alarm status displays on the LCD (see #13 below).                                                                                                 |
| 6.  | ON/OFF                        | This button turns the monitor ON or OFF. Press the button for more than 1 second to turn the monitor off.                                                                                                    |
|     |                               | Briefly pressing this button will also enable or disable the audible pulse beep function.                                                                                                    |
|     |                               | <b>NOTE:</b> When enabled, the audible pulse beep (tone) increases as the pulse rate increases or decreases as the pulse rate decreases. The default setting is OFF                                           |
| 7.  | HR                            | Displays the pulse rate as beats per minute (BPM).                                                                                                    |
| 8.  | SpO <sub>2</sub>              | Displays oxygen saturation (% SpO <sub>2</sub> ).                                                                                                    |
| 9.  | ETCO <sub>2</sub>             | Displays the partial pressure of end tidal $CO_2$ in expired air. EtCO <sub>2</sub> is shown as mmHg or kPa.                                                                                                  |
|     |                               | The value is averaged after each breath at the corresponding respiration averaging rate.                                                                                                    |
| 10. | RR                            | Displays the respiratory rate in breaths per minute.                                                                                                    |
|     |                               | The value is the adjustable 1 to 8 breath average triggered by the last respiration detected.                                                                                                    |
| 11. | Status Text                   | Shows alarm messages for the pulse oximeter and battery.                                                                                                    |
|     |                               | See "Alarms" section for more information.                                                                                                    |
| 12. | Status Text                   | Shows alarm messages for the capnometer.                                                                                                    |
|     |                               | See "Alarms" section for more information.                                                                                                    |
| 13. | Alarm Symbols                 | Space for alarm symbol. No symbol means audible alarms are enabled.                                                                                                    |
|     |                               | A bell with broken lines indicates that audible alarms are paused.                                                                                                    |
|     |                               | A bell with solid lines indicates that audible alarms are disabled.                                                                                                    |

#### Table 2: Device and Operating Screen Icons and Display Descriptions (Continued)

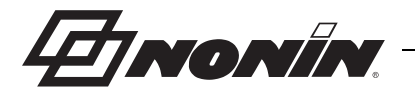

 Table 2: Device and Operating Screen Icons and Display Descriptions (Continued)

| No. | Name                                  | Description                                                                                                    |
|-----|---------------------------------------|----------------------------------------------------------------------------------------------------|
| 14. | Trend Icon                            | Touch this icon to display the trend screen. The trend screen remains visible until the operator touches the screen.                  |
| 15. | Pulse Oximetry<br>Plethysmograph      | Displays a graph giving information on the oximetry signal (plethysmograph). The signal displays 25 samples per second.               |
| 16. | Plethysmograph<br>Scale Factor        | Displays a scale factor for the plethysmogram. Scale factor will be either /1, /2, /4, or /8 and is automatically set.                |
| 17. | Battery Indicator                     | Displays the battery status. See "Checking Battery Capacity" for more information.                                                    |
| 18. | FiCO <sub>2</sub>                     | Displays the inhaled CO <sub>2</sub> averaged after each breath at the corresponding respiration rate.                                |
| 19. | Hi FiCO <sub>2</sub> Limit<br>Setting | Limit setting for inhaled CO <sub>2</sub> . The alarm limit can be adjusted by pressing the button to toggle between 3 preset values. |
| 20. | Respiration Graph                     | Displays a graph of the CO <sub>2</sub> in expired air (capnograph).                                                                  |

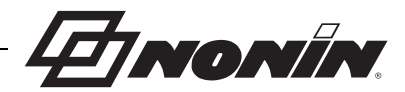

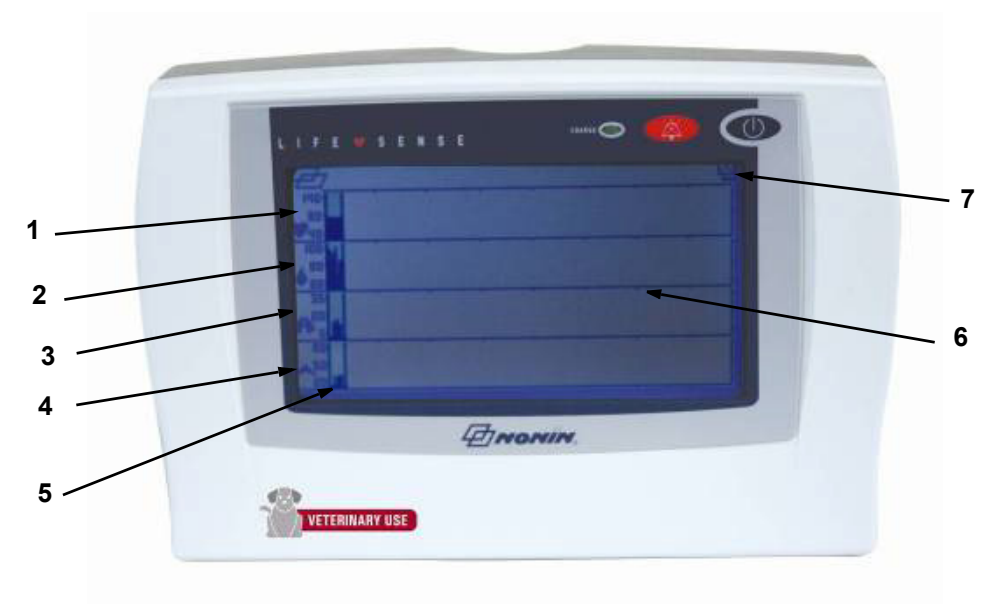

Figure 3: Trend Screen

| No. | Name                    | Description                                                                                     |
|-----|-------------------------|-------------------------------------------------------------------------------------------------|
| 1.  | Trend HR                | Displays a trend graph of the pulse rate. This scale is fixed and cannot be changed.            |
| 2.  | Trend SpO <sub>2</sub>  | Displays a trend graph of the ${\rm SpO}_2$ values. This scale is fixed and cannot be changed.  |
| 3.  | Trend RR                | Displays a trend graph of the respiratory rate. This scale is fixed and cannot be changed.      |
| 4.  | Trend EtCO <sub>2</sub> | Displays a trend graph of the ${\rm EtCO}_2$ values. This scale is fixed and cannot be changed. |
| 5.  | Trend Cursor            | A trend cursor points out where the actual sample is in the time interval.                      |
| 6.  | Trend Timescale         | Timescale is presented in half-hour segments.                                                   |
| 7.  | Trend Time              | The total trend time is approximately 4 hours of volatile internal memory.                      |

#### Table 3: Trend Screen Icons and Display Descriptions

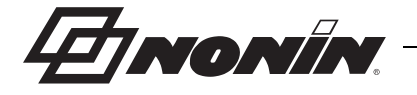

# Monitor Rear View

The moisture trap, filter, equipment label, and gas outlet are located on the back of the LifeSense Vet (figure 4). Names and descriptions of each component are listed in table 4.

WARNING: Blocking the gas outlet at the back of the monitor may result in inaccurate readings. This outlet is intended for use with anesthetic scavenging systems.

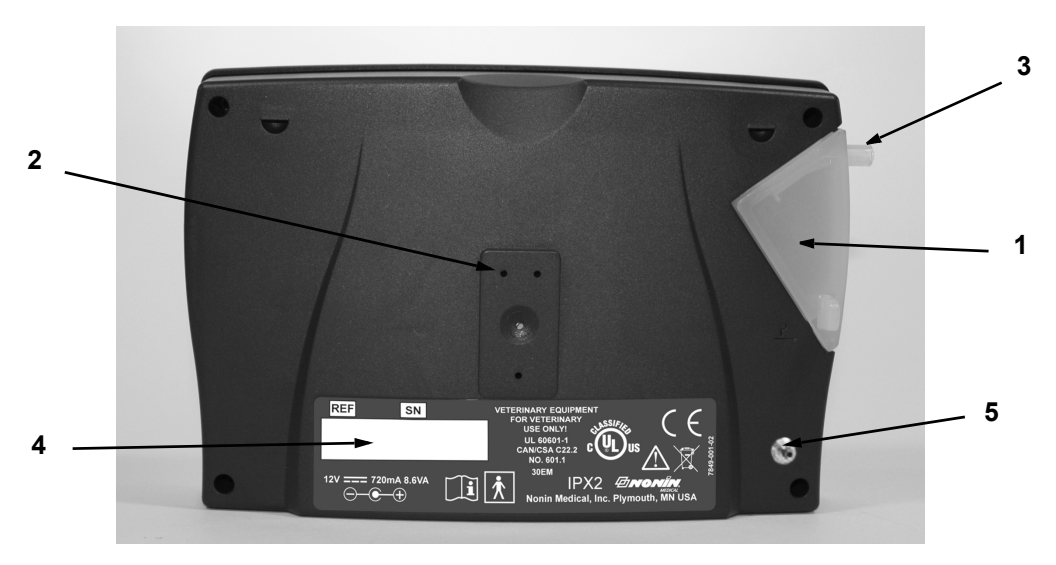

Figure 4: Rear View of Monitor

| lable 4: Rear | ' View | Features | and | Descriptions |
|---------------|--------|----------|-----|--------------|
|---------------|--------|----------|-----|--------------|

| No. | Name                                                    | Description                                                                                                    |
|-----|---------------------------------------------------------|----------------------------------------------------------------------------------------------------|
| 1.  | Single-Use,<br>Disposable, Moisture<br>Trap with Filter | The filter is a single-use, disposable component and should be replaced after each use or cleaning. It fits into the moisture trap and protects the monitor from moisture. The moisture trap clicks into position from the left hand side of the monitor. |
|     |                                                         | When the moisture trap is removed, guide marks (numbered 1 and 2) and arrows are visible on the back of the monitor. These guide marks help the user insert the moisture trap.                                                                            |
|     |                                                         | 1. Slide the moisture trap into position.                                                                                                    |
|     |                                                         | 2. Press it down. Push tab out to remove.                                                                                                    |
| 2.  | Attachment Holes                                        | Dedicated holes for attachment of a mounting bracket. See<br>"Accessories" if a mounting bracket is required. 2 mm x 8 mm long<br>screws can be used if there is a need to attach the monitor in a<br>fixed position using the mounting bracket.          |
| 3.  | Luer Lock                                               | Luer lock connector for attaching sample line.                                                                                                    |

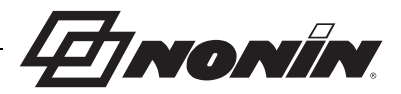

| No. | Name            | Description                                                                                                    |
|-----|-----------------|----------------------------------------------------------------------------------------------------|
| 4.  | Equipment Label | The label contains the model number, serial number,<br>manufacturer, UL mark, CE mark, and other applicable symbols.<br>See "Guide to Symbols" for descriptions of the different symbols. |
|     |                 | Every LifeSense Vet device has a unique serial number for identification.                                                                                                    |
| 5.  | Gas Outlet      | For scavenging system when the monitor is used with anesthetic agents. Not for use in re-breathing systems.                                                                               |

#### Table 4: Rear View Features and Descriptions (Continued)

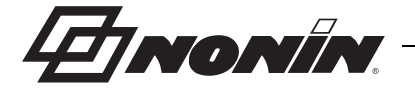

# Monitor Right Side View

Outputs and connections are located on the right hand side of the monitor as shown in figure 5. Names and descriptions of each component are listed in table 5.

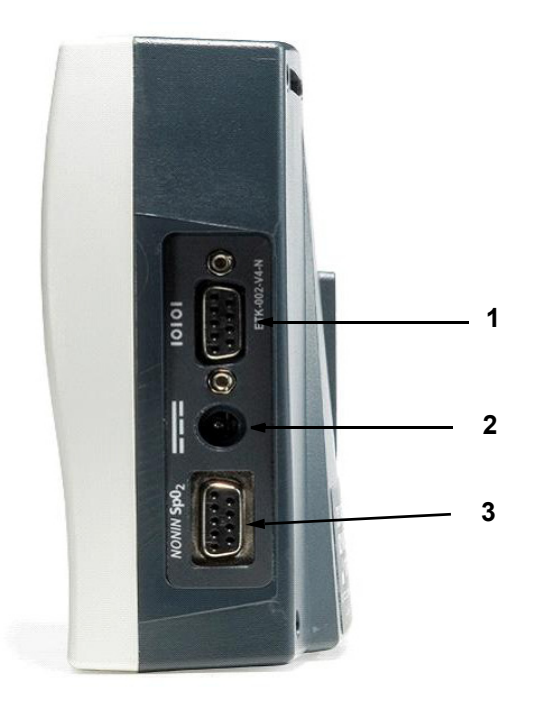

Figure 5: Right Side of Monitor

#### Table 5: Right Side Components and Descriptions

| No. | Name                                                 | Description                                                                                                    |
|-----|------------------------------------------------------|----------------------------------------------------------------------------------------------------|
| 1.  | Serial Interface                                     | For data transfer from LifeSense Vet to a PC.                                                                                                    |
|     | 10101                                                |                                                                                                    |
| 2.  | DC Input                                             | Used to connect the power supply to the monitor. Only use Nonin- specified power supplies.                                                                       |
| 3.  | SpO <sub>2</sub> Connector<br>NONIN SpO <sub>2</sub> | Used to connect the Nonin veterinary pulse oximeter sensor to the monitor. See "Accessories" for a list of pulse oximeter sensors. No other sensors may be used. |

WARNING: Use only Nonin-branded PureLight veterinary pulse oximeter sensors. These sensors are manufactured to meet the accuracy specifications of Nonin pulse oximeters. Using other manufacturers' sensors can result in improper pulse oximeter performance.

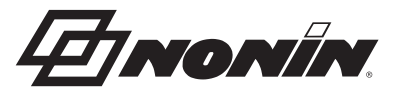

# **Using the LifeSense Vet Monitor**

After unpacking the monitor and accessories, LifeSense Vet is ready for use. Ensure the LifeSense Vet battery is fully charged by viewing the status of the battery indicator on the display panel after the power supply is connected to the monitor and the power outlet.

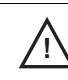

**CAUTION:** To prevent damage to the monitor, operate and store the monitor in an upright position.

# Stationary Operation

- 1. Place the monitor in a position so the display can be clearly seen.
- 2. Connect the power supply to the monitor and a power outlet. The green indicator <sup>●</sup> on the front panel will light up as soon as the monitor is connected to the outlet.
- 3. Turn LifeSense Vet monitor on by pressing the ON/OFF (1) button until you hear a beep.

WARNING: Prior to connecting LifeSense Vet to the power supply and the power outlet, be sure to verify the voltage and frequency rating on the power supply are the same as the power outlet. If this is not the case, do not connect the monitor and power supply to the outlet.

WARNING: When turning on the monitor, verify that a beep is heard each time a button is pressed. If a beep is not heard, do not use the device. The speaker may not be functioning properly.

# **Battery Operation**

Whenever the monitor is to be used portably or in an environment where there is no power, it can operate on battery power for approximately 8 hours when the battery has been charged. Always plug in the power supply as soon as it is possible for the monitor to be connected to a power outlet.

- 1. Place the monitor in a position so the display can be clearly seen.
- 2. Turn on LifeSense Vet monitor on by pressing the ON/OFF () button until you hear a beep. The battery symbol on the touch panel display shows battery capacity.
- 3. Plug the LifeSense Vet power supply into the power outlet as soon as there is no need for battery operation.

WARNING: LifeSense Vet displays a BATT LOW message when it has approximately 15 minutes of use remaining before it shuts itself off.

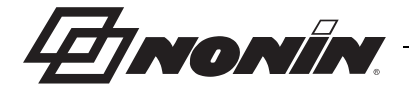

# Mounting

LifeSense Vet can be equipped with a mounting bracket and adjustable mounting clamp, intended to fit poles and table edges. The mounting bracket is screwed onto the back of the LifeSense Vet monitor.

After attaching the mounting bracket to the monitor, securely clamp the monitor to the hospital rail, pole or table edge. If the pole is mobile, do not attach the monitor to the pole higher than 1.5 meters (5 feet) and do not exceed a total of 2 kilograms (4.5 pounds) of equipment on the pole.

Contact Nonin Customer Support to order a mounting bracket and adjustable mounting clamp (see the "Accessories" section).

 $\Lambda$ 

**CAUTION:** Do not mount LifeSense Vet directly above the animal. If the monitor is mounted, be sure to check that the adjustable mounting clamp is securely affixed.

**CAUTION:** When mounting the monitor to a mobile pole, mounting the monitor higher than 1.5 meters (5 feet) or mounting more than 2 kilograms (4.5 pounds) of equipment onto the pole may result in tipping, damage to the equipment, or injury.

# **Pulse Oximeter Sensor**

**NOTE:** Nonin veterinary pulse oximeter sensors do not contain natural rubber latex.

#### Indications for Use

Nonin-branded PureLight oximeter sensors are designed to non-invasively measure oxygen saturation (%SpO<sub>2</sub>), pulse rate, and plethysmographic pulse waveforms.

#### Applying the Sensor

1. Choose the appropriate sensor for the animal that will be monitored.

| ltem | Description                                                                                           | Model<br>Number |
|------|----------------------------------------------------------------------------------------------------|-----------------|
|      | Small Animal Flex Sensor, Vet                                                                         | 2000SA          |
|      | Wrap sensor for placement on the toe (dog, large animal) or base of the tail, or foot (small animal). |                 |
|      | Lingual Sensor Clip, Vet                                                                              | 2000SL          |
|      | Clip-on sensor for tongue applications, paw pads, and well-<br>vascularized areas.                    |                 |
|      | Veterinary Transflectance Sensor                                                                      | 2000T           |
|      | For placement on the underside base of the tail or other well-<br>vascularized areas.                 |                 |

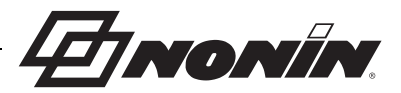

- Connect the Nonin-branded PureLight veterinary pulse oximeter sensor (with the Nonin logo facing toward you) into the NONIN SpO2 connector on the right side of the LifeSense Vet.
- 3. Ensure that the sensor is firmly plugged in.
- Position the appropriate sensor on the animal.

WARNING: When selecting a sensor application site, use an extremity without a catheter, blood pressure cuff or intravascular infusion line.

WARNING: Use only Nonin-branded PureLight veterinary pulse oximeter sensors. These sensors are manufactured to meet the accuracy specifications of Nonin pulse oximeters. Using other manufacturers' sensors can result in improper pulse oximeter performance.

#### WARNING: Do not use a damaged sensor.

WARNING: Misuse or improper handling of the pulse oximeter sensor could damage the sensor or the cable, which may lead to inaccurate readings. Never alter or modify the sensor since this also may affect the performance or accuracy.

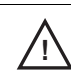

/!\

/!\

**CAUTION:** Inspect the pulse oximeter sensor application site periodically to ensure correct sensor alignment and skin integrity.

**CAUTION:** This device is designed to determine the percentage of arterial oxygen saturation of functional hemoglobin. Factors that may degrade pulse oximeter performance or affect the accuracy of the measurement include the following:

- · excessive ambient light
- excessive motion
- electrosurgical interference
- blood flow restrictors (arterial catheters, blood pressure cuffs, infusion lines, etc.) • carboxyhemoglobin
- moisture in the sensor
- improperly applied sensor
- incorrect sensor type

- inadequate signal
- venous pulsations
- anemia or low hemoglobin concentrations
- · cardiogreen and other intravascular dyes
- methemoglobin
- · dysfunctional hemoglobin

CAUTION: The oximeter sensor might not work on cold extremities due to reduced circulation. Warm skin area to increase circulation, or reposition the sensor.

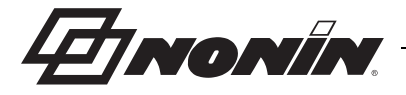

# Sample Line

#### Indications for Use

The sample line is used to measure the content of carbon dioxide in expired air  $(EtCO_2)$ . One sample line is included in the standard kit (see "Accessories" section). The instructions below refer to the sample line supplied with LifeSense Vet.

#### Applying the Sample Line

- 1. Connect the straight T-connector to the endotracheal tube.
- 2. Connect the Luer lock fitting to the straight T-connector, turn to tighten.
- 3. Connect the Luer lock fitting to the moisture trap, turn to tighten.

WARNING: Use only Nonin-recommended accessories and replacement parts.

**CAUTION:** The sample line is a single-use, disposable component. Use a new sample line for each animal. Dispose of the sample line in accordance with your local, state, or national regulations regarding waste management.

**CAUTION:** Ensure that all connections to the T-connector are tight and leak-free, and that the T-connector is properly attached to the sampling tube.

# Single-Use, Disposable Moisture Trap and Filter

The moisture trap and filter are single-use, disposable components. During long-term monitoring, the moisture trap may fill up with liquid (condensed moisture from breathing). Check the moisture trap frequently and replace when necessary.

Make sure to keep a sufficient supply of new moisture traps and filters within easy reach.

When the moisture trap is removed, guide marks (numbered 1 and 2) and arrows are visible on the back of the monitor. These guide marks help the operator insert the moisture trap.

**CAUTION:** The filter, moisture trap, and T-connector are single-use, disposable components. Replace after each use.

#### Replacing the Moisture Trap / Filter

- 1. Place the filter in the moisture trap as shown in figure 6 (1).
- 2. Slide the moisture trap into position (figure 6, 2) using the guide marks on the back of the monitor.
- 3. Press the moisture trap into position using the tab (figure 6, 3).

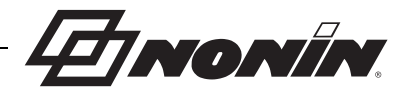

4. To remove the moisture trap and replace the filter, reverse the three steps as above.

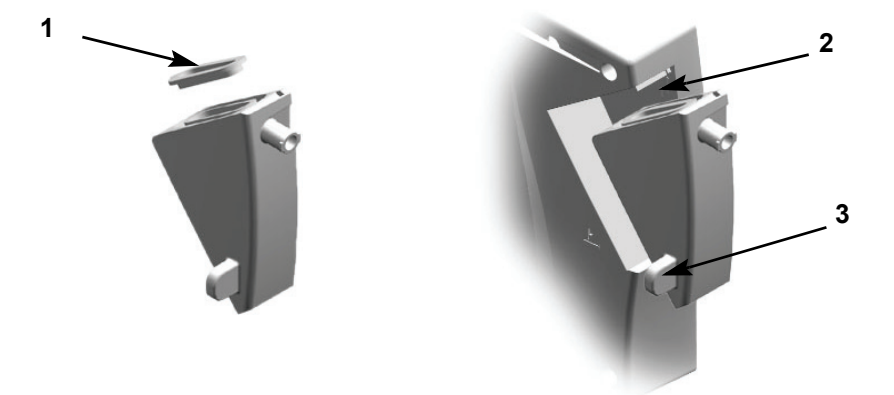

Figure 6: Replacing the Moisture Trap/Filter

# **Trend Screen**

The trend screen displays up to 4 hours of trending data for pulse rate,  $SpO_2$ , respiration, and  $EtCO_2$ . The scale of the graphs is automatically set and cannot be adjusted. The 4-hour timescale is divided into 30-minute segments.

To access the trend screen (figure 3), press the Trend icon on the operating screen.

To exit the trend screen manually, press anywhere on the touch panel display.

All trend data clears when the device is turned off.

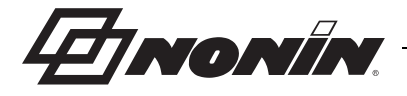

# **Getting Started**

#### Preparations

Visually inspect the monitor and make sure it has no visual signs of damage. Examine the SpO<sub>2</sub> sensor for obvious defects. Ensure the sensor is clean if it has been previously used.

Connect the veterinary pulse oximeter sensor to the SpO<sub>2</sub> port located on the right side of the monitor. Use only Nonin-branded PureLight veterinary pulse oximeter sensors (see "Accessories"). These sensors are manufactured to meet the accuracy specifications of Nonin veterinary pulse oximeters. Using other manufacturers' sensors can result in improper pulse oximeter performance.

Replace the single-use, disposable moisture trap and filter on the back of the monitor before each use. The moisture trap slides into place and is pressed into position. To remove, pull the plastic tab on the back of the moisture trap to snap it out of position. Refer to "Single-Use, Disposable Moisture Trap and Filter" section for instructions on how to handle and maintain the moisture trap and filter.

Connect the sample line to the Luer lock connector on the moisture trap. Secure it by turning the sample line Luer lock connector clockwise.

#### Connect the Animal

Attach the sampling line to the T-connector and connect the large end of the T-connector to the endotracheal tube. The small end of the T-connector connects to the breathing circuit. Only use sample lines recommended by Nonin (see "Accessories").

Apply the veterinary pulse oximeter sensor to the animal as described in "Applying the Sensor," or refer to the individual sensor Instructions for Use.

#### Turn on the Monitor

Turn on the monitor by pressing the ON/OFF (1) button until you hear a beep.

The monitor starts by running a self-test (this only takes a few seconds) before the graphs and settings display. See "Monitor Front Views" and "Changing Settings" for more information on disabling alarms and setting alarm limits.

Verify the graphs and settings display on the touch panel screen.

If desired, prior to use, connect scavenging system line to gas outlet on the back of the monitor.

**CAUTION:** Each time the system is turned on, all audible alarms are disabled for 2 minutes unless the operator presses the Audible Alarm Pause/Resume button.

#### Check the Alarm Limits

Adjust alarm limits for each animal. If appropriate, use the factory default settings that are programmed at start-up. All settings are adjusted using the touch panel display. Refer to "Settings and Alarms" for instructions on how to change alarm limits.

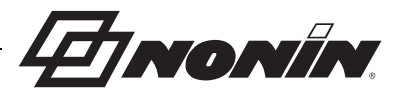

The audible alarm function activates approximately 2 minutes after start up, unless activated by the operator before then. The monitor is now ready for use. The animal can stay connected to the monitor for as long as needed.

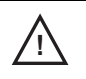

1

**CAUTION:** Inspect the pulse oximeter sensor application site periodically to ensure correct sensor alignment and skin integrity.

**CAUTION:** Set or adjust only one parameter at a time.

Contraindication: Do not use LifeSense Vet during defibrillation.

WARNING: LifeSense Vet is intended for VETERINARY USE ONLY. It must be used in conjunction with other methods of assessing clinical signs and symptoms.

#### Disconnect the Animal

Turn off the monitor using the ON/OFF () button and remove the straight T-connector from the breathing circuit.

**NOTE:** If the monitor is ON and there is no animal connected, the alarm will activate.

4 NONIN.

# **Settings and Alarms**

# Touch Panel Display

All adjustments and settings are made using the LifeSense Vet touch panel display. Each specific parameter is adjusted by using the up/down arrows on the display bar **remain**.

# Factory Default Settings

LifeSense Vet recalls and displays the factory default settings (table 6) upon start-up. At the startup screen, the operator can select from 3 different default settings (only if alarms are activated on the first start-up screen). Adjust settings according to each animal's needs.

| Parameter                     | Small Animal Selected<br>(Default) | Medium Animal<br>Selected (Default) | Large Animal<br>Selected (Default) |
|-------------------------------|------------------------------------|-------------------------------------|------------------------------------|
| HR upper limit                | 200 beats per minute (BPM)         | 180 BPM                             | 150 BPM                            |
| HR lower limit                | 60 BPM                             | 50 BPM                              | 40 BPM                             |
| SpO <sub>2</sub> upper limit  | 100 %                              | 100%                                | 100%                               |
| SpO <sub>2</sub> lower limit  | 85 %                               | 90 %                                | 90%                                |
| ETCO <sub>2</sub> upper limit | 60 mmHg or 8.0 kPa                 | 50 mmHg or 6.5 kPa                  | 60 mmHg or 8.0 kPa                 |
| ETCO <sub>2</sub> lower limit | 20 mmHg or 2.5 kPa                 | 25 mmHg or 3.0 kPa                  | 20 mmHg or 2.5 kPa                 |
| FiCO <sub>2</sub>             | 10 mmHg or 1.0 kPa                 | 10 mmHg or 1.0 kPa                  | 10 mmHg or 1.0 kPa                 |
| RR upper limit                | 65 Respirations Per Minute (RPM)   | 40 RPM                              | 35 RPM                             |
| RR lower limit                | 8 RPM                              | 5 RPM                               | 3 RPM                              |

**Table 6: Factory Default Settings** 

**CAUTION:** Before each use, it is the operator's responsibility to verify the alarm limits are appropriate for the animal being monitored.

**CAUTION:** Do not cover or block speaker opening. This may significantly reduce the sound volume.

**CAUTION:** The monitor is equipped with automatic barometric pressure compensation. End tidal  $pCO_2$  values displayed are calculated based on an atmospheric pressure of 760 mmHg and  $pH_2O$  of 47 mmHg (example: 760 – 47 = 713, 713 x 5% = 36 mmHg).

/i/

/!\

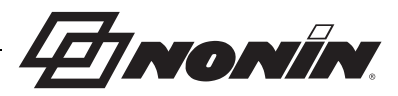

# Alarm Limits

All parameters have built in limits that cannot be exceeded.

#### Pulse Limits

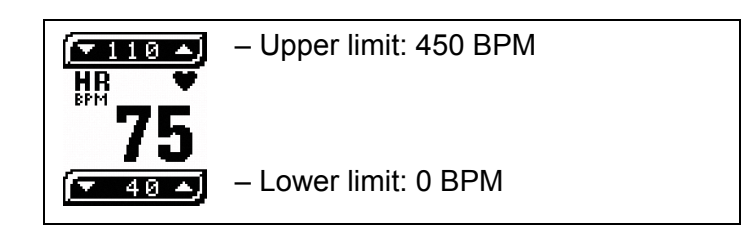

## SpO<sub>2</sub> Limits

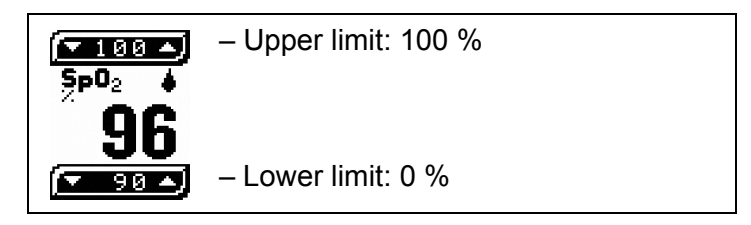

#### **Respiration Limits**

|           | – Upper limit: 93 RPM |
|-----------|-----------------------|
| <u>16</u> | – Lower limit: 0 RPM  |

#### EtCO<sub>2</sub> Limits

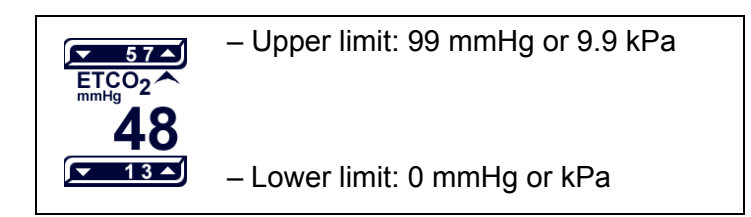

## FiCO<sub>2</sub> Limits

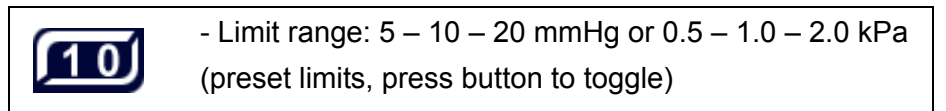

Montin

# **Changing Settings**

All settings follow the same procedure to increase or decrease an alarm limit.

- The up arrow 
  on the right side of a displayed parameter bar is used to increase an alarm limit.
- The down arrow **I** on the left side of a displayed parameter bar is used to decrease an alarm limit.
- Each time the arrow is pressed, it increases or decreases the alarm limit by a single digit until the maximum or minimum is reached. The display scrolls through the values if the arrow is steadily pressed.

The upper alarm limit is always located above the displayed value, and the lower limit is always located below the displayed value.

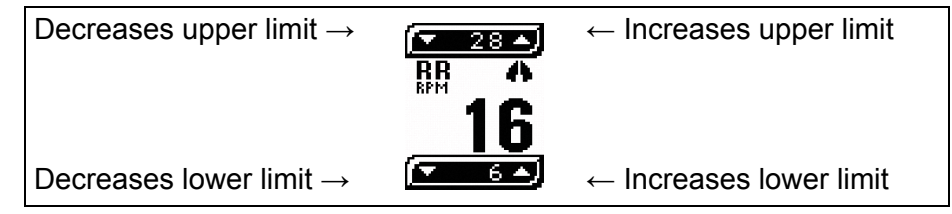

**CAUTION:** Set or adjust only one parameter at a time.

**NOTE:** The monitor will always reset the alarm limits to the factory default settings once it is turned off and turned on again.

# Alarms

#### Alarm Function

An alarm activates under certain conditions, such as if an alarm limit is outside the set limit, the animal is not connected, or if an equipment fault occurs.

The alarm is both visual (a blinking parameter, limit, or message) and audible (beeping tones at different intervals).

#### Alarm Silence

The operator can silence the audible alarm for 2 minutes by pressing the Audible Alarm Pause/ Resume button 💥. The audible alarms stay deactivated for approximately 2 minutes, unless the operator presses the Audible Alarm Pause/Resume button again during those 2 minutes. Visual alarms remain active until the condition is corrected.

The operator can increase  $\square$  or decrease  $\square$  the alarm limit settings for individual animals. If the lower alarm limits are set to 0 for the capnograph and pulse oximeter, alarms are disabled until the limits are set higher. The Alarm Disabled icon ( $\bigotimes$ ) appears on the touch panel display.

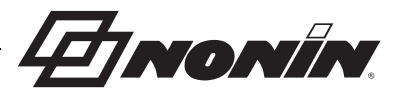

#### High Priority Alarm

A high priority alarm calls for immediate action from the operator. An alarm (table 7) occurs if any of the parameters are outside the operator-defined limits (or default alarm limits if operator-defined limits have not been set).

High priority alarms are both audible and visual:

- Audible alarms beep faster in a high priority situation than in a low priority situation.
- The value and the exceeded alarm parameter setting(s) flash on the monitor display.

| Parameter             | Cause of alarm                                     |  |
|-----------------------|----------------------------------------------------|--|
| Hi Pulse              | Outside the high limit setting                     |  |
| Low Pulse             | Below the low limit setting                        |  |
| Hi SpO <sub>2</sub>   | Outside the high limit setting                     |  |
| Low SpO <sub>2</sub>  | Below the low limit setting                        |  |
| Hi ETCO <sub>2</sub>  | Outside the high limit setting                     |  |
| Low ETCO <sub>2</sub> | Below the low limit setting                        |  |
| Hi RR                 | Outside the high limit setting                     |  |
| Low RR                | Below the low limit setting                        |  |
| No Breath             | No breath is detected for approximately 20 seconds |  |
| Hi FICO <sub>2</sub>  | Exceeds the high limit setting                     |  |

#### Table 7: High Priority Alarm Parameters and Causes

#### Low Priority Alarm

A low priority alarm indicates that an equipment fault has occurred and the device is unable to provide a measurement value. See table 8 for parameters, fault messages, and possible causes.

Low priority alarms are both audible and visual:

- Audible alarms beep slower in a low priority situation than in a high priority situation.
- The fault message displays on the monitor.

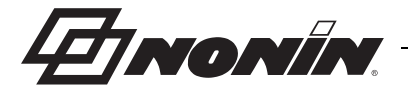

| Parameter      | Message                  | Possible Cause                                                                                                    |
|----------------|--------------------------|----------------------------------------------------------------------------------------------------|
| Pulse oximetry | NO PROBE                 | Sensor is not connected to the monitor.                                                                                                    |
| Pulse oximetry | CHECK SITE               | Sensor is not connected to the animal.                                                                                                    |
| Pulse oximetry | ARTIFACT                 | A questionable pulse was detected.                                                                                                    |
| Pulse oximetry | SIGNAL LOW               | Hard to detect a pulse. Verify perfusion status at the sensor application site, minimize motion, and verify that there is not excessive ambient light.                 |
| Capnometry     | OCCLUSION*               | Low or no flow from sample line tubing. Check sample tubing and straight T-connector for blockage or occlusion.                                                        |
| Capnometry     | TRAP FULL?<br>PUSH ALARM | There has been an occlusion for several seconds, possibly<br>due to moisture in the moisture trap. Replace it and then<br>press the Audible Alarm Pause/Resume button. |
| Capnometry     | WARM UP                  | Warm up delay and stabilizing measurements.                                                                                                    |
| System         | NO OXIMET                | No communication from the pulse oximetry unit. Possibly due to a sensor error.                                                                                         |
| System         | NO CAPNO                 | No communication from capnography unit. Contact Nonin Technical Service.                                                                                               |
| System         | BATT LOW                 | Battery is almost depleted.                                                                                                    |
| System         | DISP ERROR               | Touch panel display is not working properly.                                                                                                    |

\*A full moisture trap or a kinked sampling line may trigger the occlusion alarm. To prevent the monitor from damage by liquid, the pump will stop after 10 seconds of occlusion and the message "TRAP FULL? / PUSH ALARM" displays. Check the moisture trap and replace it if necessary. Check the sampling line for kinks or occlusions and replace if necessary. Press the Audible Alarm Pause/Resume 💥 button to continue.

#### Disable Alarms

It is possible to disable the audible alarms either by selecting the Audible Alarm Disable icon on the start-up screen or by decreasing all lower limit settings to 0. When audible alarms are disabled, the Alarm Disabled icon displays on the touch panel display.

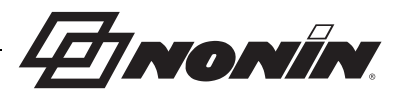

# **Maintenance and Inspection**

# **Battery Operation**

LifeSense Vet is designed to operate continuously when connected to a power outlet or on battery for approximately 8 hours. When LifeSense Vet is disconnected from the outlet and is ON, it automatically runs on battery.

#### Charging the Battery

**CAUTION:** Do not charge Li-Ion batteries at a temperature of 0 °C (32 °F) or less as this may result in significantly reduced battery life.

The battery is rechargeable and charges whenever the monitor is connected to a power outlet, even when the monitor is turned off. The green indicator  $\bigcirc$  on the front panel of the monitor indicates the battery is charging.

Always connect LifeSense Vet to an outlet whenever it is not in use. Recharging a fully depleted battery takes approximately 17 hours. To maximize battery capacity for monitoring you can use this rule: 1 hour of monitoring needs approximately 2 hours of charging time.

#### **Checking Battery Capacity**

The touch panel display shows a battery symbol indicating battery capacity. Approximate battery capacity is defined by the battery symbols below:

A filled battery symbol indicates the monitor can be used for approximately 8 hours.

A depleted battery symbol indicates the battery has run out of power and needs recharging immediately.

To check the battery's capacity, time how long a fully charged battery is able to power the device. When a fully charged battery only provides approximately 4 hours of operation, it needs to be replaced. Contact Nonin Technical Service for battery replacement.

#### Battery Message

LifeSense Vet displays **BATT LOW** when the battery is almost depleted. This gives the operator approximately 15 minutes of use, or time to plug in the monitor before it switches itself off.

#### **Battery Care**

The battery, made of Lithium Ion (Li-Ion) rechargeable cells, is integral to the device and cannot be replaced by anyone other Nonin Technical Service. The battery warranty is 1 year.

For optimal performance, the battery should be replaced once per year to limit the amount of Li build up if the battery is charged in a cold environment.

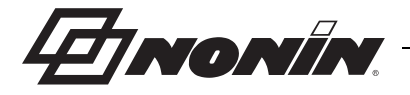

## Maintenance

#### **Ensuring Optimal Performance**

In order to ensure safety and optimal performance of LifeSense Vet, Nonin recommends a yearly inspection and functional check be performed on the monitor (see Recommended Inspections and Functional Check section). This inspection and functional check may be performed by Nonin Technical Services or at your facility. Additionally, the LifeSense Vet monitor should be calibrated (see Calibration section), and the calibration should be verified using 5%  $CO_2$  gas (a calibration apparatus, gas valve, and 5%  $CO_2$  verification gas are available from Nonin [see Accessories]).

Please contact Nonin Technical Services if monitor maintenance cannot be performed at your facility.

**CAUTION:** Always turn off and unplug the monitor prior to cleaning the monitor or changing the Nonin-branded PureLight veterinary sensor or moisture trap and/or filter.

#### **Cleaning the Sensor**

Refer to individual sensor Instructions for Use for details.

#### Cleaning the Monitor

Clean the Nonin LifeSense Vet monitor with a soft cloth moistened with isopropyl alcohol. Allow the monitor to dry completely after cleaning.

**CAUTION:** Do not sterilize, autoclave, or use caustic or abrasive cleaning agents on the LifeSense Vet monitor or sensors. Do not immerse in liquids. Do not disassemble the moisture trap.

# Calibration

LifeSense Vet has a built-in zero-point calibration function for  $CO_2$ . Perform the calibration procedure at least every 6 months, or if the baseline of the  $CO_2$  graph is elevated.

The calibration apparatus (see "Accessories") is reusable for approximately 100 times. When the pellets start to turn purple, they cannot absorb any more  $CO_2$  and the calibration apparatus must be replaced. Dispose of the calibration apparatus in accordance with your local, state, or national regulations concerning waste materials.

#### **Calibration Procedure**

- 1. Attach a calibration apparatus to the moisture trap (see "Accessories").
- 2. Turn the monitor ON by pressing the ON/OFF (1) button.

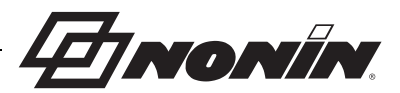

- While the Nonin logo displays, press and hold down the Audible Alarm Pause/Resume button. After approximately 15 seconds, the message HOLD ALARM PAUSE BUTTON AND PRESS POWER TO CALIBRATE displays on the monitor. Do not release the Audible Alarm Pause/Resume button.
- 5. LifeSense Vet starts the calibration procedure and displays the following message: CALIBRATING...
- 6. Release both buttons.
- 7. Calibration takes 15 minutes to complete. When calibration is finished, LifeSense Vet returns to normal operating mode.
- 8. Disconnect the calibration apparatus.
- 9. Verify calibration:
  - a. Connect the gas valve, which is already equipped with a T-connector to a gas bottle containing 5 % Vol of CO<sub>2</sub> (verifying gas) and LifeSense Vet. **NOTE:** Older versions of the gas valve do not have a pre-attached T-connector. For this configuration, connect a T-connector and gas sampling tube before connecting the gas valve to the gas bottle and LifeSense Vet. The T-connector allows excess flow to exit into the room.
  - b. Verify that the gas valve needle is in the green zone of the dial indicator. If the gas valve is in the red zone, the CO<sub>2</sub> tank is empty and should be replaced.
  - c. Release gas for 4 5 seconds (until the ball rises to the top of the column) and then turn off the gas valve. This equals one exhale. The ball should return to the bottom of the column when the gas valve is turned off. Repeat 2 3 times.
  - d. Verify the EtCO<sub>2</sub> reading on the touch panel display. A reading of 33 43 mmHg (4.4 5.7 kPa) is considered normal. This should agree with the device accuracy claims found in the "Capnography Specifications" section.

**NOTE:** If the reading is out of range, an internal air leak is possible. Replace the moisture trap and repeat the calibration procedure. If the out of range reading continues, contact Nonin Technical Service.

#### **Recommended Inspections and Functional Check**

1. Before each use, verify the equipment is clean and in optimal operating condition. See "Cleaning the Monitor" section.

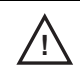

**CAUTION:** Always turn off and unplug the monitor prior to cleaning the monitor or changing the Nonin-branded veterinary sensor or moisture trap and/or filter.

- 2. Verify battery capacity by turning on the monitor.
- 3. Verify the single-use, disposable sample line is free of bends and kinks.

NONÍN

4. Verify the moisture trap and filter are in position.

**CAUTION:** The filter, moisture trap, T-connector, tubing, and cannula are single-use, disposable components. Replace after each use.

- 5. Verify the reusable veterinary sensor is clean, if previously used. Visually examine the accessories for defects prior to use.
- 6. Turn on the monitor by pressing the ON/OFF (1) button until you hear a beep.
- 7. Verify all parameters display correctly and adjust any alarm limits according to the animal.
- 8. Verify alarm function/status by simulating alarm situations for all parameters.
- 9. Visually verify the zero-point of the  $CO_2$  graph is not elevated.

WARNING: If the LifeSense Vet fails to respond as described, discontinue use and contact Nonin Technical Service.

WARNING: Never allow liquids to enter into or to be spilled onto the monitor. If liquid has penetrated the monitor, it must be checked by Nonin Technical Service.

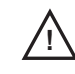

/i/

**CAUTION:** Never open the monitor housing/case. By opening the case you will invalidate the warranty.

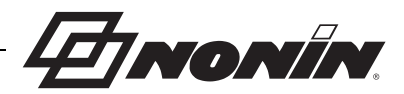

# Troubleshooting

# Fault Messages

LifeSense Vet has built-in self-diagnostics for detection of fault conditions. Detected fault conditions are presented as messages on the touch panel display. The fault conditions are either operator- or system-generated. The table below lists common messages, descriptions and advice on actions to take.

If the problem persists, contact Nonin Technical Service.

| Message    | Description                                                          | Action                                                                                                    |
|------------|----------------------------------------------------------------------|----------------------------------------------------------------------------------------------------|
| OCCLUSION  | Sample line occlusion.                                               | Remove obstruction or replace the sample line.                                                                                                    |
|            | Incorrect placement of the moisture trap.                            | Reposition the moisture trap.                                                                                                    |
|            | Clogged filter.                                                      | Replace the filter.                                                                                                    |
| NO BREATH  | The sample line is not properly applied to the animal.               | Verify sample line placement.                                                                                                    |
|            | Sample line is not connected to the moisture trap.                   | Verify connection to moisture trap.                                                                                                    |
| NO PROBE   | The sensor is not connected to the monitor.                          | Check all sensor connections between animal and the monitor.                                                                                                    |
| CHECK SITE | The sensor is not connected to the animal, or the sensor is damaged. | Check sensor application site.                                                                                                    |
| ARTIFACT   | A detected pulse beat did not match the detected pulse interval.     | Check the sensor application site.<br>Reapply sensor to another site, if necessary.                                                                                                    |
| BATT LOW   | Battery is low. The monitor will run for approximately 15 minutes.   | Plug the power cable into a power outlet and charge the monitor.                                                                                                    |
|            |                                                                      | If the monitor continues to show BATT<br>LOW message after recharging,<br>contact Nonin Technical Service as the<br>battery may need replacement. The<br>battery is integral to the device and<br>cannot be replaced by the operator. |
| DISP ERROR | The display is not showing any parameters.                           | Turn off the monitor and then turn on again. If the problem persists, contact Nonin Technical Service.                                                                                                    |

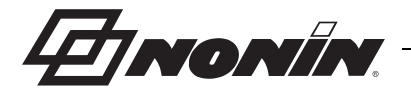

# Troubleshooting

| Message                                                                                                    | Description                                                                                                    | Action                                                                                                    |
|----------------------------------------------------------------------------------------------------|----------------------------------------------------------------------------------------------------|----------------------------------------------------------------------------------------------------|
| Continuous<br>beeping sound                                                                                   | The alarm beeps continuously.                                                                                                    | Turn off the monitor and then turn on again.                                                                                                    |
|                                                                                                    | The monitor is not<br>functioning. This indicates<br>that a problem has occurred,<br>possibly due to interference<br>or loss of power.                                                                                              | Recharge the monitor with the power<br>supply.<br>If the problem persists, contact Nonin<br>Technical Service.                                                                                                    |
| Low EtCO <sub>2</sub> alarm<br>even though the<br>animal's EtCO <sub>2</sub> is<br>suspected to be<br>normal. | All alarms for low EtCO <sub>2</sub><br>require the operator to check<br>the animal's status. It is also<br>possible to get a low reading<br>if an air leakage has<br>occurred in the sample line,<br>moisture trap, or internally. | Check animal status.<br>Check the moisture trap and filter.<br>Replace the moisture trap and filter if<br>necessary.<br>Check sample line connector and<br>visually inspect the sample line for<br>signs of damage.<br>If the problem persists, contact Nonin<br>Technical Service. |
| WARM UP with alarms                                                                                           | All abnormal readings have<br>to be checked with respect to<br>the animal's condition. If the<br>readings are out of range,<br>one may also suspect an<br>equipment fault.                                                          | Verify the filter is in place. Replace as<br>needed.<br>Perform calibration and gas verification<br>to assure performance of the device.                                                                                                    |

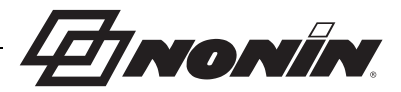

# Accessories

LifeSense Vet is designed to be used with Nonin-recommended accessories only. Use of other brands will compromise the function and performance. The following list of accessories can be ordered from Nonin or your distributor. Nonin may update the accessories list at any time. It is the purchaser's responsibility to ask for the current list when ordering.

# **Monitor Accessories**

| ltem                         | Description                                                                                         |
|------------------------------|----------------------------------------------------------------------------------------------------|
| Power Supply                 | Approximately 100 – 240 VAC 50 – 60 Hz                                                              |
| Carrying Case                | Protective carrying case in which the monitor can be fully connected without removing the bag.      |
| Monitor Mounting<br>Bracket  | Connector that enables mounting. Delivered with 3 screws for connecting to the back of the monitor. |
| Adjustable Mounting<br>Clamp | Allows mounting to 20 – 50 mm (0.8 – 2.0 in.) diameter poles. Use with mounting bracket.            |

# **Pulse Oximeter Accessories**

| Model Number | Description                      |
|--------------|----------------------------------|
| 2000SA       | Small Animal Flex Sensor, Vet    |
| 2000SL       | Lingual Sensor Clip, Vet         |
| 2000T        | Veterinary Transflectance Sensor |

# **Capnography Accessories**

| Item                        | Description                                                                                                    |  |  |
|-----------------------------|----------------------------------------------------------------------------------------------------|--|--|
| CO <sub>2</sub> Sample Line | Single-use, disposable, universal sample line with male Luer lock connectors at both ends. 2.1 m.                                       |  |  |
| Straight T-Connector        | Single-use, disposable gas sampling port, 15 and 22 mm connector ends. Use with $CO_2$ sample line to connect monitor to a main stream. |  |  |
| Verification Gas            | Gas contains 5% Vol of CO <sub>2</sub> (equals 38 mmHg or 5.3 kPa). To be used with gas valve.                                          |  |  |
| Gas Valve                   | Reusable gas valve and tubing. Controls flow from verification gas.                                                                     |  |  |
| Calibration Apparatus       | Used for zero-point calibration.                                                                                                    |  |  |
| Moisture Trap with Filter   | 10 packages containing 1 single-use disposable moisture trap and 1 single-use disposable filter each.                                   |  |  |
| Filters                     | Available in 25 or 100 pack.                                                                                                    |  |  |

47 NONÍN.

# **Technical Information**

# **Operating Environment**

The equipment must only be used in situations that meet the system's specified environmental conditions. Refer to "System Specifications" in this section.

# Storage Environment

Refer to "System Specifications" in this section.

 $\Lambda$ 

/!\

**CAUTION:** If the device has been stored in cold temperatures, allow sufficient time for LifeSense Vet to adapt to normal room temperature before using it.

CAUTION: Never store or transport LifeSense Vet where condensation can occur. However, if this has occurred, wait until all condensation has evaporated before using LifeSense Vet.

**CAUTION:** If LifeSense Vet is intended to be stored for longer periods of time, always charge the battery to full capacity before storing it in order to prevent damage to the equipment.

# **Power Requirements**

| Power Ratings                                                | Unit                     |
|--------------------------------------------------------------|--------------------------|
| Rated supply voltages or voltage ranges for the power supply | 100 – 240 VAC 50 – 60 Hz |
| Input voltage to LifeSense Vet from the power supply         | 12 VDC, 720 mA           |

WARNING: The use of accessories, sensors, and cables other than those specified in this manual may result in increased emission and/or decreased immunity of this device (see "Accessories").

WARNING: Only use power supplies that are either supplied with LifeSense Vet or specified by Nonin (see "Accessories").

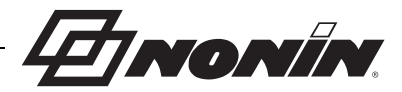

# System Specifications

| Power Data                              |                                                                            |
|-----------------------------------------|----------------------------------------------------------------------------|
| Power Supply:                           | 100 – 240 VAC 50 – 60 Hz                                                   |
| Power Consumption:                      | 3.6 W with battery operation                                               |
|                                         | 9 W with power supply                                                      |
| Input:                                  | 12 VDC, 720 mA                                                             |
| Battery Data                            |                                                                            |
| Туре:                                   | Lithium Ion (Li-Ion) internal battery, non-field replaceable, rechargeable |
| Battery Capacity                        | Approximately 8 hours                                                      |
| Charging Time:                          | Approximately 17 hours, or 2 hours for each hour of use                    |
| Physical Data                           |                                                                            |
| Dimensions:                             | 200 x 135 x 50 mm (7.9 x 5.3 x 2 in.)                                      |
| Weight:                                 | 800 grams (1.8 pounds)                                                     |
| Operation                               |                                                                            |
| Working Temperature:                    | 23 °F to 104 °F (-5 °C to 40 °C)                                           |
| Humidity:                               | 10 % to 90% (non-condensing)                                               |
| Atmospheric Pressure:                   | 540 – 795 mmHg (720 to 1060 hPa)                                           |
| Altitude:                               | Up to 9,000 ft (2,740 m)                                                   |
| Storage                                 |                                                                            |
| Temperature:                            | -22 °F to 158 °F (-30 °C to 70 °C)                                         |
| Humidity:                               | 10 % to 95% (non-condensing)                                               |
| Pump                                    |                                                                            |
| Pump Flow:                              | 100 ml/min.                                                                |
| Flow Accuracy                           | ±20 ml/min.                                                                |
| Alarms                                  |                                                                            |
| Sound Pressure Level:                   | 65 dBa maximum at 1 m in front of monitor                                  |
| Classification per IEC 60601-1 / CAN/CS | A-C22.2 No. 601.1 / UL60601-1:                                             |
| Type of Protection:                     | Internally powered class II (with power supply)                            |
| Degree of Protection:                   | Type BF-Applied Part                                                       |
| Mode of Operation:                      | Continuous                                                                 |
| Enclosure Degree of Ingress Protection: | IPX2                                                                       |

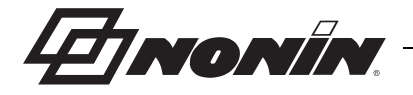

# **Pulse Oximeter Specifications**

| Displayed Oxygen Saturation Range (SpO <sub>2</sub> ): | 0 to 100%                                               |  |  |
|--------------------------------------------------------|---------------------------------------------------------|--|--|
| Displayed Pulse Rate Range:                            | 18 to 450 BPM                                           |  |  |
| Measurement Wavelengths using Nonin                    | Red: 660 nanometers, 0.8 mW max. average                |  |  |
| PureLight Sensors:                                     | Infrared: 910 nanometers, 1.2 mW max. average           |  |  |
| Saturation Accuracy (A <sub>rms</sub> ):               | 70 % to 100 % ±2% of full scale using Nonin clip sensor |  |  |

# **Capnography Specifications**

| Respiration Range:                           | 3 to 60 RPM                                                                                              |
|----------------------------------------------|----------------------------------------------------------------------------------------------------|
| Update Frequency:                            | Once every breath (No Breath alarm after 20 seconds)                                                     |
| Respiration Accuracy:                        | 3 to 50 RPM ±2                                                                                           |
|                                              | 51 to 60 RPM ±3                                                                                          |
| EtCO <sub>2</sub> /CO <sub>2</sub> Range:    | 0 to 99 mmHg or 0 to 9.9 kPa                                                                             |
| EtCO <sub>2</sub> /CO <sub>2</sub> Accuracy: | ±2 mmHg / ±0.2 kPa, +8% of reading <sup>†</sup>                                                          |
|                                              | 540 – 795 mmHg                                                                                           |
|                                              | (EtCO <sub>2</sub> /CO <sub>2</sub> reading reaches its steady state accuracy 10 minutes after power up) |
| Update Frequency:                            | Once every breath (No breath after 20 seconds)                                                           |
| Sampling Rate:                               | 4 Hz (4 times per second)                                                                                |
| Total System Response Time:                  | 3.5 seconds (includes delay time and rise time)                                                          |
| Drift of Measurement:                        | Within CO <sub>2</sub> accuracy specifications for 6 hours of continuous monitoring                      |
| Measurement:                                 | Automatic barometric pressure compensation and CO <sub>2</sub> temperature compensation                  |

<sup>†</sup>Presented concentration of  $CO_2$  and  $EtCO_2$  can be false, indicating a high presence of nitrous oxide and Desflurane.

Table 9 shows the  $CO_2$  and  $EtCO_2$  concentration corrections. Only use agents listed in table 9. Table 9:  $CO_2$  and  $EtCO_2$  Concentration Corrections

| Agent Concentration       | Correction of Presented CO <sub>2</sub> to Real Concentration |
|---------------------------|---------------------------------------------------------------|
| 50 – 70% N <sub>2</sub> O | Presented $CO_2 \times 0.75$ = Actual $CO_2$                  |
| 30 – 50% N <sub>2</sub> O | Presented $CO_2 \times 0.85$ = Actual $CO_2$                  |
| 0 – 30% N <sub>2</sub> O  | No correction                                                 |
| 0 – 5% Isoflurane         | No correction                                                 |
| 0 – 8% Sevoflurane        | No correction                                                 |

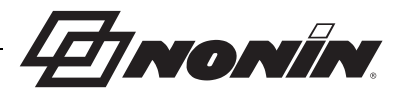

# Manufacturer's Declaration

See the following tables for specific information regarding this device's compliance to IEC 60601-1-2.

| Emissions Test                                              | Compliance | Electromagnetic Environment—Guidance                                                                                                    |
|-------------------------------------------------------------|------------|----------------------------------------------------------------------------------------------------|
| RF Emissions<br>CISPR 11                                    | Group 1    | This device uses RF energy only for its internal function. Therefore, its RF emissions are very low and are not likely to cause any interference in nearby electronic equipment.                                      |
| RF Emissions<br>CISPR 11                                    | Class B    | This device is suitable for use in all<br>establishments, including domestic and those<br>directly connected to the public low-voltage power<br>supply network that supplies buildings used for<br>domestic purposes. |
| Harmonic Emissions<br>IEC 61000-3-2                         | Pass       |                                                                                                    |
| Voltage Fluctuations/ Flicker<br>Emissions<br>IEC 61000-3-3 | Pass       |                                                                                                    |

Table 10: Electromagnetic Emissions

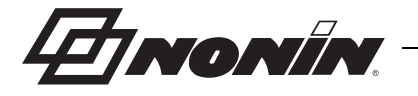

| Immunity Test                                                                                                    | IEC 60601 Test Level                                                                                                    | Compliance Level                                                                                                    | Electromagnetic<br>Environment—Guidance                                                                                                    |  |  |  |  |
|----------------------------------------------------------------------------------------------------|----------------------------------------------------------------------------------------------------|----------------------------------------------------------------------------------------------------|----------------------------------------------------------------------------------------------------|--|--|--|--|
| This device is intended for use in the electromagnetic environment specified below; the user of this device should ensure that it is used in such an environment. |                                                                                                    |                                                                                                    |                                                                                                    |  |  |  |  |
| Electrostatic Discharge<br>(ESD)<br>IEC 61000-4-2                                                                                                    | ±6 kV contact<br>±8 kV air                                                                                                    | ±6 kV contact<br>±8 kV air                                                                                                    | Floors should be wood,<br>concrete, or ceramic tile. If<br>floors are covered with<br>synthetic material, the relative<br>humidity should be at least<br>30%.                                                                                                    |  |  |  |  |
| Electrical Fast<br>Transient/Burst<br>IEC 61000-4-4                                                                                                    | ± 2 kV for power supply<br>lines<br>± 1 kV for input/output<br>lines                                                                                                    | ± 2 kV for power<br>supply lines<br>± 500V for input/<br>output lines                                                                                                    | Mains power quality should be<br>that of a typical commercial or<br>hospital environment.                                                                                                    |  |  |  |  |
| Surge<br>IEC 61000-4-5                                                                                                    | ± 1 kV differential mode<br>± 2 kV for common<br>mode                                                                                                    | ± 1 kV differential<br>mode<br>± 2 kV for common<br>mode                                                                                                    | Mains power quality should be<br>that of a typical commercial or<br>hospital environment.                                                                                                    |  |  |  |  |
| Voltage dips, short<br>interruptions, and<br>voltage variations on<br>power supply input<br>lines<br>IEC 61000-4-11                                               | $\begin{array}{c} \pm 5\% \ U_{T} \ (>95\% \ dip \ in \\ U_{T}) \ for \ 0.5 \ cycle \\ \pm \ 40\% \ U_{T} \ (60\% \ dip \ in \\ U_{T}) \ for \ 5 \ cycles \\ \pm \ 70\% \ U_{T} \ (30\% \ dip \ in \\ U_{T}) \ for \ 25 \ cycles \\ \pm \ 5\% \ U_{T} \ (>95\% \ dip \ in \\ U_{T}) \ for \ 5 \ cycles \\ \end{array}$ | $\begin{array}{c} \pm 5\% \ U_{T} \ (>95\% \ dip \ in \\ U_{T}) \ for \ 0.5 \ cycle \\ \pm 40\% \ U_{T} \ (60\% \ dip \ in \\ U_{T}) \ for \ 5 \ cycles \\ \pm 70\% \ U_{T} \ (30\% \ dip \ in \\ U_{T}) \ for \ 25 \ cycles \\ \pm 5\% \ U_{T} \ (>95\% \ dip \ in \\ UT) \ for \ 5 \ cycles \end{array}$ | Mains power quality should be<br>that of a typical commercial or<br>hospital environment. If the<br>user of the device requires<br>continued operation during<br>power mains interruptions, it is<br>recommended that the device<br>be powered from an<br>uninterruptible power supply or<br>battery pack. |  |  |  |  |
| Power Frequency (50/<br>60 Hz) Magnetic Field<br>IEC 61000-4-8                                                                                                    | 3 A/m                                                                                                    | 3 A/m                                                                                                    | Power frequency magnetic<br>fields should be at levels<br>characteristic of a typical<br>location in a typical commercial<br>or hospital environment.                                                                                                    |  |  |  |  |

**Note**:  $U_T$  is the AC mains voltage before application of the test level.

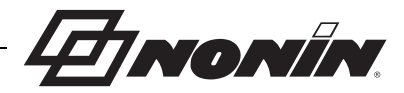

| <b>Fable</b> | 12: | Guidance | and I | Manufacturer's | <b>Declaration-</b> | -Electromag | gnetic Immunity |
|--------------|-----|----------|-------|----------------|---------------------|-------------|-----------------|
|--------------|-----|----------|-------|----------------|---------------------|-------------|-----------------|

| Immunity Test                                                                                                    | IEC 60601<br>Test Level                                                                | Compliance Level | Electromagnetic<br>Environment—Guidance                                                                                                    |  |  |
|----------------------------------------------------------------------------------------------------|----------------------------------------------------------------------------------------|------------------|----------------------------------------------------------------------------------------------------|--|--|
| This device is intended for use in the electromagnetic environment specified below; the user of this device should ensure that it is used in such an environment.                                                                            |                                                                                        |                  |                                                                                                    |  |  |
| Portable and mobile RF communications equipment should be used no closer to any part of the device, including cables, than the recommended separation distance calculated from the equation applicable to2 the frequency of the transmitter. |                                                                                        |                  |                                                                                                    |  |  |
|                                                                                                    |                                                                                        |                  | Recommended Separation Distance                                                                                                    |  |  |
| Conducted RF<br>IEC 61000-4-6                                                                                                    | 3 Vrms<br>150 kHz to 80 MHz                                                            | 3 V              | $d = 1.17 \sqrt{P}$                                                                                                    |  |  |
| Radiated RF                                                                                                    | 3 V/m                                                                                  | 3 V/m            | 80 MHz to 800 MHz $d = 1.17 \sqrt{P}$                                                                                                    |  |  |
| IEC 61000-4-3                                                                                                    | 80 MHz to 2.5 GHz                                                                      |                  | 800 MHz to 2.5 GHz $d = 2.33 \sqrt{P}$                                                                                                    |  |  |
|                                                                                                    |                                                                                        |                  | Where <i>P</i> is the maximum output power rating<br>of the transmitter in watts (W) according to the<br>transmitter manufacturer and <i>d</i> is the<br>recommended separation distance in meters<br>(m).<br>Field strengths from fixed RF transmitters, as<br>determined by an electromagnetic site survey, <sup>a</sup><br>should be less than the compliance level in<br>each frequency range. <sup>b</sup><br>Interference may occur in the vicinity of<br>equipment marked with the following symbol:<br>$((\bullet))$ |  |  |
| Radiated RF<br>IEC 61000-4-3                                                                                                    | Professional<br>Transport<br>20 V/m<br>80% AM 1 kHz<br>modulation<br>80 MHz to 2.5 GHz | 20 V/m           |                                                                                                    |  |  |

Notes:

• At 80 MHz and 800 MHz, the higher frequency range applies.

 These guidelines may not apply in all situations. Electromagnetic propagation is affected by absorption and reflection from structures, objects, and people.

b. Over the frequency range 150 kHz to 80 MHz, field strengths should be less than 3 V/m.

a. Field strengths from fixed transmitters, such as base stations for radio (cellular/cordless) telephones and land mobile radios, amateur radio, AM and FM radio broadcast and TV broadcast cannot be predicted theoretically with accuracy. To assess the electromagnetic environment due to fixed RF transmitters, an electromagnetic site survey should be considered. If the measured field strength in the location in which the device is used exceeds the applicable RF compliance level above, the device should be observed to verify normal operation. If abnormal performance is observed, additional measures may be necessary, such as reorienting or relocating the device.

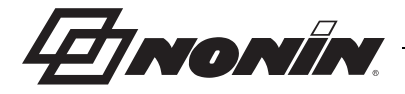

#### **Table 13: Recommended Separation Distances**

This device is intended for use in an electromagnetic environment in which radiated RF disturbances are controlled. Customers or users of this device can help prevent electromagnetic interference by maintaining a minimum distance between portable and mobile RF communication equipment (transmitters) and the device as recommended below, according to maximum output power of the communications equipment.

|                                                      | Separation Distance According to Frequency of Transmitter |                                 |                                  |  |  |
|------------------------------------------------------|-----------------------------------------------------------|---------------------------------|----------------------------------|--|--|
| Rated Maximum<br>Output Power of<br>Transmitter<br>W | 150 kHz to 80 MHz<br>d = 1.17 √P                          | 80 MHz to 800 MHz<br>d = 1.17√P | 800 MHz to 2.5 GHz<br>d = 2.33√P |  |  |
| 0.01                                                 | 0.12                                                      | 0.12                            | 0.23                             |  |  |
| 0.1                                                  | 0.37                                                      | 0.37                            | 0.74                             |  |  |
| 1                                                    | 1.2                                                       | 1.2                             | 2.3                              |  |  |
| 10                                                   | 3.7                                                       | 3.7                             | 7.4                              |  |  |
| 100                                                  | 12                                                        | 12                              | 23                               |  |  |

For transmitters rated at a maximum output power not listed above, the recommended separation distance d in meters (m) can be estimated using the equation applicable to the frequency of the transmitter, where P is the maximum output power rating of the transmitter in watts (W) according to the transmitter manufacturer.

#### Notes:

• At 80 MHz and 800 MHz, the separation distance for the higher frequency range applies.

• These guidelines may not apply in all situations. Electromagnetic propagation is affected by absorption and reflection from structures, objects, and people.

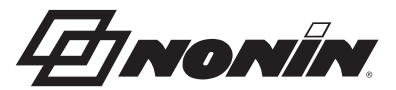

# Service, Support, and Warranty

A return authorization number is required before returning any product to Nonin. To obtain this return authorization number, contact Nonin Technical Service:

Nonin Medical, Inc. 13700 1st Avenue North Plymouth, Minnesota, 55441-5443 USA

(800) 356-8874 (USA and Canada) +1 (763) 553-9968 (outside USA and Canada) Fax: +1 (763) 553-7807 E-mail: technicalservice@nonin.com

Nonin Medical B.V.

Prins Hendriklaan 26 1075 BD Amsterdam, Netherlands

+31 0(13)-79 99 040 (Europe) Fax: +31 0(13)-79 99 042 E-mail: technicalserviceintl@nonin.com

nonin.com

# Warranty

NONIN MEDICAL, INCORPORATED, (Nonin) warrants to the purchaser, for a period of 1 year from the date of purchase, each LifeSense Vet battery and touch panel display screen. Nonin warrants the LifeSense Vet monitor, except the touch panel display and battery, for a period of 3 years from the date of purchase. Extended warranties are available on most Nonin pulse oximeter models. Please consult your local Nonin distributor for additional information.

Nonin shall repair or replace any LifeSense Vet found to be defective in accordance with this warranty, free of charge, for which Nonin has been notified by the purchaser by serial number that there is a defect, provided said notification occurs within the applicable warranty period. This warranty shall be the sole and exclusive remedy by the purchaser hereunder for any LifeSense Vet delivered to the purchaser which is found to be defective in any manner, whether such remedies be in contract, tort, or by law.

This warranty excludes cost of delivery to and from Nonin. All repaired units shall be received by the purchaser at Nonin's place of business. Nonin reserves the right to charge a fee for a warranty repair request on any LifeSense Vet that is found to be within specifications.

The LifeSense Vet is a precision electronic instrument and must be repaired by knowledgeable and specially trained Nonin personnel only.

Accordingly, any sign or evidence of opening the LifeSense Vet, field service by non-Nonin personnel, tampering, or any kind of misuse or abuse of the LifeSense Vet, shall void the warranty in its entirety. All non-warranty work shall be done according to Nonin standard rates and charges in effect at the time of delivery to Nonin.

DISCLAIMER/EXCLUSIVITY OF WARRANTY:

THE EXPRESS WARRANTIES SET FORTH IN THIS MANUAL ARE EXCLUSIVE AND NO OTHER WARRANTIES OF ANY KIND, WHETHER STATUTORY, WRITTEN, ORAL, OR IMPLIED, INCLUDING WARRANTIES OF FITNESS FOR A PARTICULAR PURPOSE OR MERCHANTABILITY, SHALL APPLY.